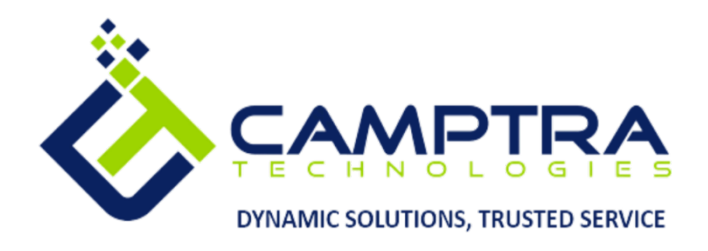

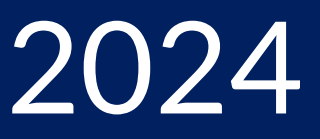

# Cash Management Admin Guide

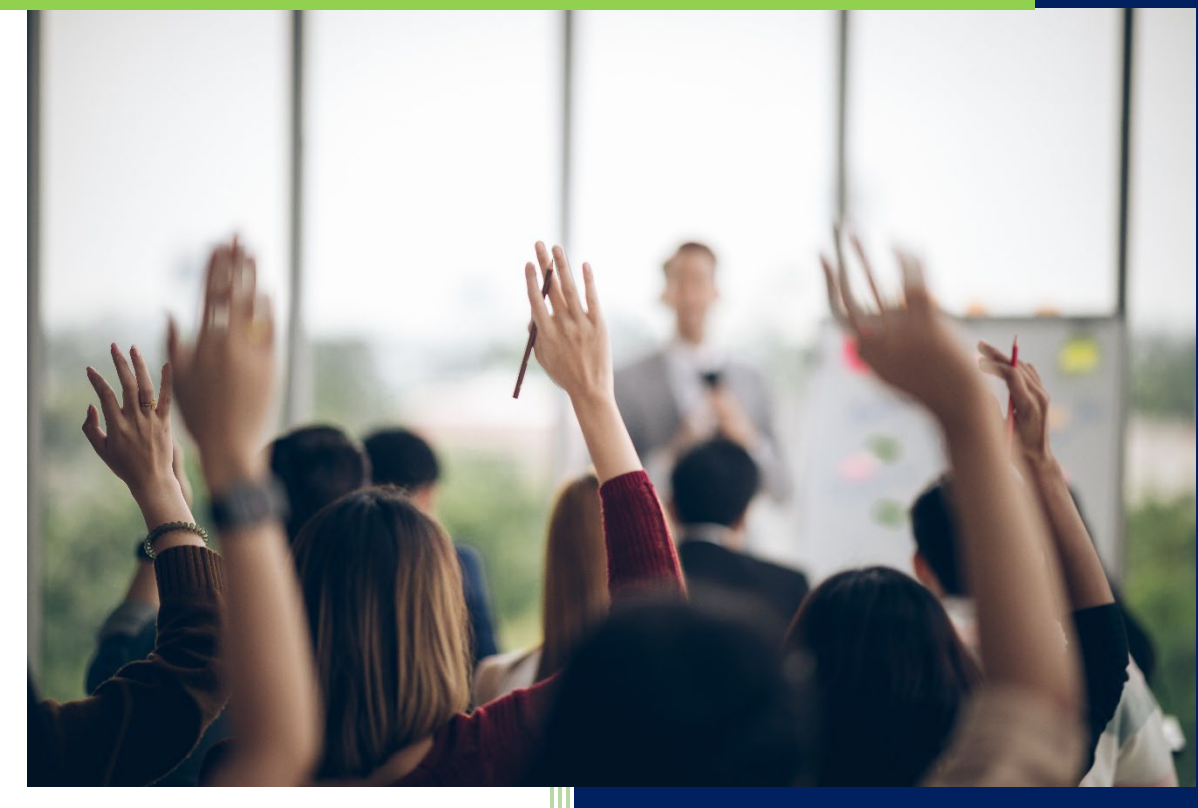

# **Camptra Technologies**

1309 W 15<sup>th</sup> Street Suite 240 Plano, TX 75075

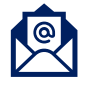

info@camptratech.com

Camptra Technologies 1/1/2024

| Guide Usage and Disclosures         | 2  |
|-------------------------------------|----|
| Guide Information                   | 2  |
| How To Use This Guide               | 2  |
| Overall Cash Process Flow           | 3  |
| Glossary of Terms                   | 3  |
| Day to Day Operations Guide         | 5  |
| Create A Bank                       | 5  |
| Creating A Branch                   | 9  |
| Create Bank Account                 | 13 |
| Auto Reconcile Banks Statements     | 22 |
| Manually Reconcile Transactions     | 27 |
| External Cash Transactions          | 31 |
| Manual Cash Transaction             | 31 |
| Automatic Cash Transactions         | 34 |
| Create Accounting Cash Management   | 36 |
| Loading Bank Statements into Oracle | 39 |

# Guide Usage and Disclosures

## **Guide Information**

This guide is designed based on the Oracle Cloud HCM delivered setups; some fields may differ from your instance configurations. For example, some fields may be required in this guide that are not required in your instance. Additionally, some of the training topics discussed in this guide may not apply to your organization, but we know you'll find it helpful. If you would like a custom guide for your organization, please contact our Training team at <a href="mailto:learn@camptratech.com">learn@camptratech.com</a>.

## How To Use This Guide

This guide is intended to assist Admin users with their day-to-day tasks in Oracle Cloud. A few notes before you begin:

- Any fields with an asterisk are required fields.
- Based on your configurations, approval workflows may in place for the training topics below; those tasks would need to be approved before the additions or updates are visible in your instance.
- You may have specific flexfields in your instance that require inputs; this guide is a generic tool and will not include those specific flexfields. You will see those fields as a context segment or not visible at all in our Oracle instance.

# **Overall Cash Process Flow**

Before we begin with the training content, it is important to understand the overall process flow of information in Oracle Cloud for the ERP module.

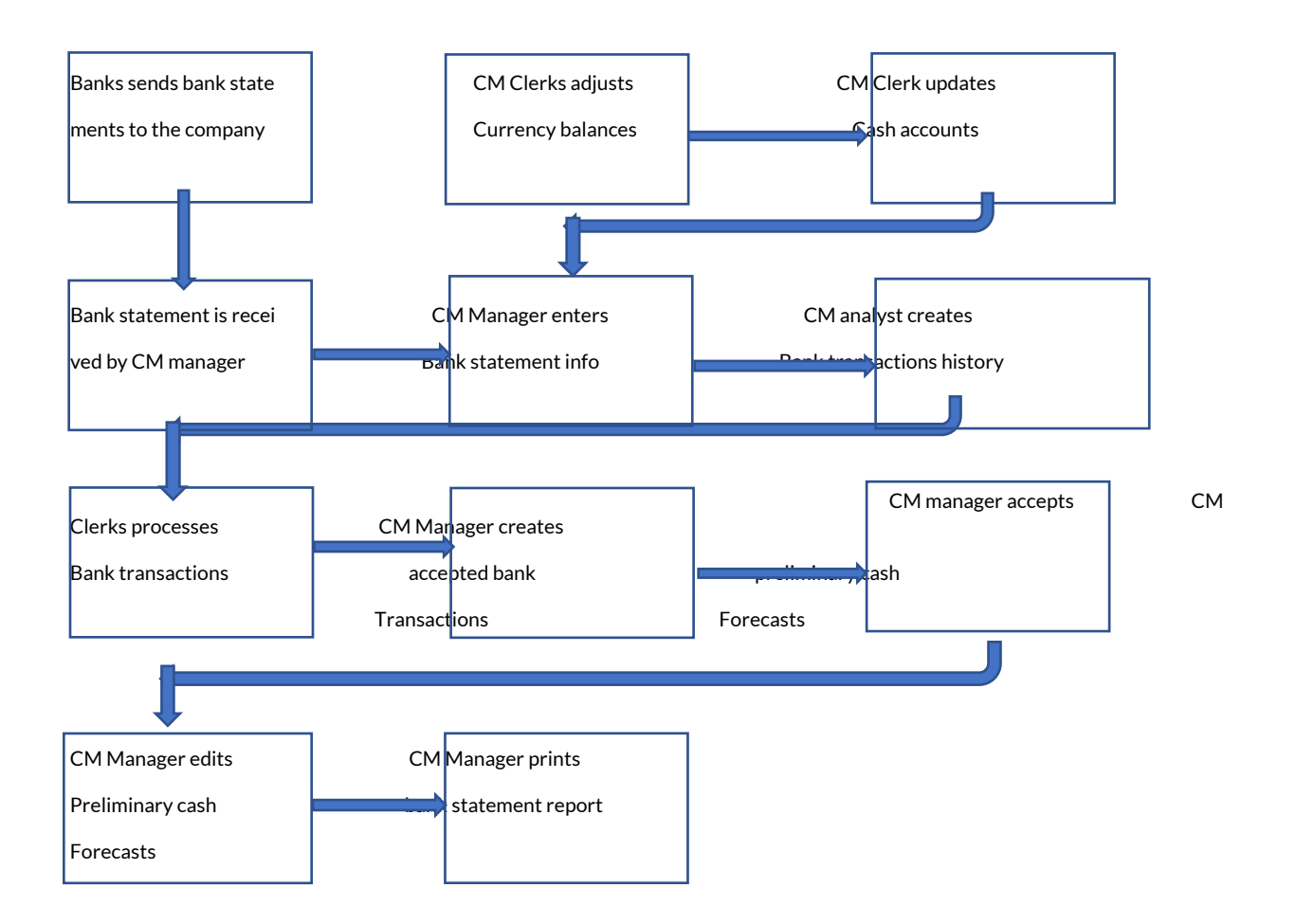

# **Glossary of Terms**

Here we've included common terms associated to the ERP module. Please review the terms below to familiarize yourself with the Oracle Cloud terms used throughout this guide.

## Manual & Auto Reconciliations

- This operation allows you to manually reconcile a merchant's payments from an account statement. From the Captured transactions tab, look for the relevant transaction.
- Automatic bank reconciliation, or auto-reconciliation, is a new feature that can speed up the accounting process by aligning your financial data with your bank statement and accounting software information and recognize matching transactions for reconciliation.

## **Ad Hoc Payments**

Application provides an option to users to initiate Ad Hoc Payments. Using an Adhoc payment transaction, users can initiate payments without maintaining payees. User is expected to enter the payee details manually along with the payment details to initiate a payment.

## **Reconciliation Matching Rules**

- Matching rules allow you to determine how to match bank statement lines and system transactions and help to achieve a higher match rate in automatic reconciliation, minimizing the need for manual intervention.
  - 1. One to One
  - 2. One to Many
  - 3. Many to One
  - 4. Many to Many

## **Cash Positioning**

Cash positioning is a planning tool that helps you view your daily cash position by currency or bank account. Cash positioning allows you to project your cash needs and evaluate your company's liquidity position. The daily cash positions are based on actual cash flows from various Oracle Applications.

## Transaction codes

If you want to load electronic bank statements or use Cash Management's AutoReconciliation feature, you must define, for each bank account, the transaction codes that your bank uses to identify different types of transactions on its statements. You should define a bank transaction code for each code that you expect to receive from your bank.

## Day to Day Operations Guide

## Create A Bank

Navigation: Profile>Setup and Maintenance>Financials>Cash Management>Manage Banks>Create>Enter Details>Save and Close

## From home screen, Click **Profile**

| = vision     | Q Search fo               |                         |                           |                                      |                            |          |                   |
|--------------|---------------------------|-------------------------|---------------------------|--------------------------------------|----------------------------|----------|-------------------|
| Solder State | Good afternoon, Ca        | isey Brown              | !                         |                                      |                            |          | Click Profile     |
|              |                           |                         |                           | Product Managemen                    | nt Risk Manage             |          |                   |
|              | QUICK ACTIONS             | APPS                    |                           |                                      |                            |          | 0 0 0 0 0         |
|              | Add Absence               | R                       | <u>e</u>                  | ുള്ളം                                | Ø                          | Â        |                   |
|              | Contact Info              | Personal<br>Information | Directory                 | G - D<br>Connections                 |                            |          |                   |
| 0000000      | 🖄 My Public Info          |                         |                           |                                      |                            |          | 0 0 0 0           |
|              | 655 My Organization Chart | i∰⁄                     | ÎĈ                        | $\bigcirc$                           | F                          | B        |                   |
| 000 0 0      |                           | Time and<br>Absences    | Career and<br>Performance |                                      | Opportunity<br>Marketplace |          | 0 <sup>00</sup> c |
| 0            | 🕅 My Payslips             |                         |                           |                                      |                            |          |                   |
|              | ) Your Benefits           | พื                      | е<br>6^6                  |                                      | ٢                          | <u>r</u> |                   |
|              | Existing Absences         | Volunteening            |                           | Report Virus and<br>Safety Incidents | Web Clock                  |          |                   |
|              | ලිද්රී My Compensation    | 50                      | Ē                         |                                      |                            |          |                   |
|              | Current Time Card         | Performance             | Expenses                  | +                                    |                            |          |                   |

## Next, click Setup and Maintenance

| = vision | Q Search fo                                                        | r people and actions    |                           |                                      |                            |                         | 습☆┍♀ []                                                                                            |
|----------|--------------------------------------------------------------------|-------------------------|---------------------------|--------------------------------------|----------------------------|-------------------------|----------------------------------------------------------------------------------------------------|
|          | Good afternoon, Ca                                                 | sey Brown!              |                           |                                      |                            |                         | Settings and Actions sign our<br>Personilation<br>Access Accessibility Settings<br>Set Preferences |
|          |                                                                    |                         |                           | Click Setup and                      | Maintenance                | ment C                  | Administration<br>Edit Pages<br>Edit Global Page Template<br>Manage Configurations                 |
|          | Add Absence                                                        | Personal<br>Information | COO<br>Directory          | Connections                          | Ø<br>Journeys              | Ê<br>Pay                | Setup and Maintenance<br>High Ight Fairfeids<br>Troubleshooting<br>Run Diagnostics Tests           |
|          | 일 My Public Info<br>続 My Organization Chart<br>Existing Time Cards | Time and<br>Absences    | Career and<br>Performance | (D)<br>Learning                      | Opportunity<br>Marketplace | Personal B              | Rector stule Print Me Hide Help Icons Applications Help Applications Help                          |
|          | 聞 My Payalips<br>通 Your Benefits<br>配 Existing Absences            | n<br>Volunteering       | 년<br>습^습<br>50014         | Report Virus and<br>Safety Incidents | ()<br>Web Clock            | රිම<br><sub>Goals</sub> | S.                                                                                                 |
|          | 碑,Wy Compensation                                                  | Performance             | Expenses                  | +                                    |                            |                         |                                                                                                    |

## From the Setup dropdown, select **Financials**

| VISION<br>up: Compensation Manage   | ement <b>Expand D</b> r                                                   | n down                                                                            |       |
|-------------------------------------|---------------------------------------------------------------------------|-----------------------------------------------------------------------------------|-------|
| nctional Areas                      | Customer Data Management<br>Customer Loyalty Clic<br>Enterprise Contracts | Financials Search Tasks                                                           |       |
| Initial Users<br>Enterprise Profile | Financials<br>Fusion Accounting Hub                                       | Initial Users View + Format + III Freeze III Detach el Wrap Show Required Tasks + |       |
| Legal Structures                    | Grants Management<br>HCM Communicate                                      | Tosk Run User and Roles Synchronization Process                                   | Scope |
| Financial Reporting Structures      | Help Desk                                                                 | Columns Hidden 4                                                                  |       |
| Workforce Structures                |                                                                           | Sure C                                                                            |       |
| ICM Data Loader                     |                                                                           | Share T                                                                           |       |
| /orkforce Information               |                                                                           | Share 🔽                                                                           |       |
| ase Pay                             |                                                                           |                                                                                   |       |
| enefits                             |                                                                           | Share 💌                                                                           |       |
| /orkforce Compensation              |                                                                           |                                                                                   |       |
| Total Compensation Statements       |                                                                           | •                                                                                 |       |
|                                     |                                                                           |                                                                                   |       |
|                                     |                                                                           |                                                                                   |       |

Next, scroll down and select Cash Management

|                            |                       | Parante Tanto                                                 |  |
|----------------------------|-----------------------|---------------------------------------------------------------|--|
| onal Areas                 | Change Feature Opt In | Search lasks                                                  |  |
| al Users                   | Shared 🔽 🔒            | Cash Management                                               |  |
| rprise Profile             | Shared 💌              | Vew 👻 Format 👻 🏢 Freeze 📓 Detach 🚚 Wrap Show Required Tasks 🛩 |  |
| al Structures              | Shared 💌              | Task Scope                                                    |  |
| ncial Reporting Structures | Shared                | Manage Bank Statement Transaction Codes                       |  |
| eral Lødger                | Shared 🔽              | Manage Bank Branches                                          |  |
| anization Structures       | Shared 🔽              | Manage Bank Accounts                                          |  |
| ources                     | Shared 🔽              | Specify Cash Positioning and Forecasting Options              |  |
| kforce Structures          | Shared 💌              | Columns Hidden 4                                              |  |
| rs and Security            | Shared 💌              |                                                               |  |
| ables                      | Shared 🔽              |                                                               |  |
| ments                      | Shared                |                                                               |  |
| h Management               | Same                  |                                                               |  |
| saction Tax                |                       |                                                               |  |
| Select Cash Management     |                       |                                                               |  |
| d Annah                    |                       |                                                               |  |
| 0 ASSES                    |                       |                                                               |  |

Select Manage Banks

| ctional Areas                 | Change Feature Opt In | Search Tasks Q,                                               |
|-------------------------------|-----------------------|---------------------------------------------------------------|
| nitial Users                  | Shared 🔽 🍵            | Cash Management                                               |
| Enterprise Profile            | Shared 😎              | Vew v Format v 🔟 Freeze 📓 Detach 🚽 Wrap Show Required Tasks v |
| legal Structures              | Shared 💌              | Task Scope                                                    |
| inancial Reporting Structures | Shared 💌              | Manage Bank Statement Transaction Codes                       |
| eneral Ledger                 | Shared 💌              | Manage Banks                                                  |
| rganization Structures        | Shared 💌              | Manage Bank Accounts Select Manage Banks                      |
| lesources                     | Shared 🔽              | Specify Cash Positioning and Forecasting Options              |
| /orkforce Structures          | Shared 🔽              | Columns Hidden 4                                              |
| Isers and Security            | Shared 🔽              |                                                               |
| ayables                       | Shared 😎              |                                                               |
| ayments                       | Shared 🤝              |                                                               |
| Cash Management               | Shared 💌              |                                                               |
| ransaction Tax                | Shared 💌              |                                                               |
| xpenses                       | •                     |                                                               |
| Fixed Assets                  | 🗢 .                   |                                                               |

# Click Add (+) to Create A Bank

| = vision                        |                |                        | Q C ☆ P & 🧐                        |
|---------------------------------|----------------|------------------------|------------------------------------|
| Manage Banks ⑦                  | Click          | Add                    | Dgm                                |
|                                 | and the second | 67 ATM (800 1910 1917) |                                    |
| Actions ▼ View ▼ Format ▼       | Freeze         | e el Wrap View Brand   | Create Branch                      |
|                                 |                |                        |                                    |
| Bank Name                       | Bank Code      | Country                | Description                        |
| Abu Dhabi Islamic Bank          | ADIB           | United Arab Emi        | ADB                                |
| ABN AMRO BANK N.V.              | ABNA           | Netherlands            |                                    |
| B.N.P                           | 23456          | France                 | Banque BNP Paribas                 |
| BBVA Bancomer                   | BBVA           | Mexico                 |                                    |
| BOFA                            |                | United States          |                                    |
| Banca Nazionale del Lavoro      | 01005          | Italy                  | Banca Nazionale del Lavoro         |
| Banco Bilbao Vizcaya            | 0182           | Spain                  | Banco Bitaso Vizcaya               |
| Banco de Crédito                | 1234           | Spain                  | Banco de Criedito, Madrid          |
| Bank of America                 |                | United States          |                                    |
| Barclay's Bank                  | 206693         | United Kingdom         | Main Activity Bank                 |
| Boubyan Bank                    | BBK            | Kuwait                 | Boutyan Bank                       |
| CRELAN                          |                | Belgium                |                                    |
| Canadian Imperial Bank of Comme | erce 010       | Canada                 | Canadian Imperial Bank of Commerce |
| Chase Bank                      | 9874           | United States          | JPMorpan Chase Bank                |
| Citi Bank                       |                | United States          |                                    |
| Deutsche Bank AG                |                | Germany                | Deutsche Bank AG                   |
| Columns Hidden 3                |                |                        |                                    |
|                                 |                |                        |                                    |
|                                 |                |                        |                                    |
|                                 |                |                        |                                    |
|                                 |                |                        |                                    |
|                                 |                |                        |                                    |
|                                 |                |                        |                                    |

Enter Country and Bank Name

ſ

| ≡ <b>VISION</b><br>Create Bank ©                                         | Select Country |                                                      | Q () ☆ P 우 🧐<br>Save Save and Close Cancel |
|--------------------------------------------------------------------------|----------------|------------------------------------------------------|--------------------------------------------|
| ° Country<br><sup>°</sup> Bank Name<br>Alternatis Bank Name<br>Bank Code | United States  | Description<br>Tappyer ID<br>Tax Registration Number |                                            |
| Addresses     Contacts                                                   |                |                                                      |                                            |
|                                                                          |                |                                                      |                                            |
|                                                                          |                |                                                      |                                            |
|                                                                          |                |                                                      | <b>—</b>                                   |

Optionally, we can expand the Address field, click Add (+) and provide the Address details

| <b>≡ VÍSÍON</b><br>Create Bank ⊘             |                 |                         | באיזיפ באיז באיז באיז באיז באיז באיז באיז באיז | Q<br>iose <u>C</u> ancel |
|----------------------------------------------|-----------------|-------------------------|------------------------------------------------|--------------------------|
| * Country                                    | United States 🔻 | Description             |                                                |                          |
| Bank Name                                    | PNC             | Taxpayer ID             |                                                |                          |
| Expand Address Alternate Bank Code Bank Code |                 | Tax Registration Number |                                                |                          |
| Actions 🕶 View 💌 Format 💌 📑 🎽 🥥 🥒 💌 📣 Wrap   |                 |                         |                                                |                          |
| Primary Address                              |                 | Cr                      | untry S                                        | iite Number              |
| Columns Hidden 2                             |                 |                         | Address date                                   | e range : Current        |
| ▶ Contacts                                   |                 |                         |                                                |                          |

## Click Save and Close

| Addresses Addresses Addresses Addresses Redats 2 Redats to deprov Cotumes Hiddens 2 Redats to deprov Cotumes Hiddens 2 Redats to deprov Cotumes Hiddens 2 Redats to deprov Cotumes Hiddens 2 Redats to deprov Redats to deprove Redats to deprove Reda | Evaluation (Construction)                                               | ad Stans<br>ad Stans<br>2<br>Tax Registration Number | 김 尸 유 👔<br>nve and Close Cancel |
|----------------------------------------------------------------------------------------------------|-------------------------------------------------------------------------|------------------------------------------------------|---------------------------------|
| Contracts Contracts Contra | Addresses Addresses Address Address Primary Address Ne data to disptay. | Country                                              | Site Number                     |
|                                                                                                    | Contacts                                                                | л.                                                   | ates sen range . Conten.        |

# **Creating A Branch**

Navigations: Profile>Setup and Maintenance>Financials>Cash Management>Manage Bank Branches>Create>Details>Save and Close

From home screen, Click Profile

| = vision | Q Search f                                                   |                         |                           |                                      |                                   |             |               |
|----------|--------------------------------------------------------------|-------------------------|---------------------------|--------------------------------------|-----------------------------------|-------------|---------------|
| 0.00     | Good afternoon, Ca                                           | asey Brown              | !                         |                                      |                                   |             | Click Profile |
|          |                                                              |                         |                           | Product Managemer                    | nt Risk Manage                    |             |               |
|          | QUICK ACTIONS                                                | APPS                    |                           |                                      |                                   |             |               |
|          | Add Absence                                                  | R                       | <u> </u>                  | <u>کۆ</u> ر                          | Ø                                 | 俞           |               |
|          | Contact Info                                                 | Personal<br>Information | Directory                 |                                      |                                   |             |               |
|          | My Public Info                                               | Ē                       | 伦                         |                                      | سی                                | <b>(B)</b>  |               |
|          |                                                              | Time and<br>Absences    | Career and<br>Performance |                                      | U 🖵<br>Opportunity<br>Marketplace |             |               |
| 0 0 0    | í My Payslips                                                | оЛ                      |                           | ~92~-                                | A.                                |             |               |
|          | <ul> <li>Your Benefits</li> <li>Existing Absences</li> </ul> | 1<br>Volunteering       | 6Å6<br>Social             | Report Virus and<br>Safety Incidents | (é)<br>Web Clock                  | HO<br>Goals |               |
|          | 國動 My Compensation                                           | 570                     | R                         |                                      |                                   |             |               |
|          | Current Time Card                                            | Performance             | Expenses                  | +                                    |                                   |             |               |

Next, click Setup and Maintenance

| = vision                        | Q Search for          | people and actions      |                  |                                      |               |          | 습☆ㅂㅎ 🔮                                                                                               |
|---------------------------------|-----------------------|-------------------------|------------------|--------------------------------------|---------------|----------|----------------------------------------------------------------------------------------------------|
| 400                             | Good afternoon, Ca    | sey Brown!              |                  |                                      |               |          | Settings and Actions sign our<br>Personalization<br>Access Accessibility Settings<br>Set Preferences |
|                                 |                       |                         |                  | Product Management                   | t Risk Manage |          | Administration                                                                                       |
|                                 | QUICK ACTIONS         | APPS                    |                  | Click Setup and Maintenance          |               |          | Edit Pages<br>Edit Global Page Template<br>Manace Configurations                                     |
|                                 | Hot Absence           | R                       | 0                | ž                                    |               | Â        | Setup and Maintenance<br>Highlight Reufields                                                         |
|                                 | Contact Info          | Personal<br>Information | Directory        |                                      |               |          | Troubleshooting<br>Run Diagnostics Tests                                                             |
|                                 | 별 My Public Info      |                         |                  |                                      |               |          | Print Me                                                                                             |
|                                 | My Organization Chart | Time and                | ĤŸ<br>Carrer and |                                      | Opportunity   | Personal | Hide Help Icons<br>Applications Help                                                                 |
| 0 <sup>0<sup>0</sup>00000</sup> | Existing Time Cards   | Absences                | Performance      |                                      | Marketplace   |          | About This Application                                                                               |
|                                 | jiii My Payslips      |                         | <u>ይ</u><br>ይ^ይ  | 566<br>666                           | ٩             | රුල      |                                                                                                    |
|                                 | Existing Absences     |                         |                  | Report Virus and<br>Safety Incidents |               |          |                                                                                                    |
|                                 | 码,Wy Compensation     | <i>"</i> 20             | Ē _              |                                      |               |          |                                                                                                    |
|                                 | Current Time Card     | Performance             | Expenses         | + /                                  |               |          |                                                                                                    |

From the Setup dropdown, select **Financials** 

| = vision                         | Expand Drop down                  |                                                                | <ul><li>&lt; □ ☆ □ ♀</li></ul> | 8     |
|----------------------------------|-----------------------------------|----------------------------------------------------------------|--------------------------------|-------|
| Setup: Compensation Managemen    | Compensation Management           |                                                                | Action                         | ns 🔻  |
|                                  | Customer Data Management          |                                                                | Vila analysis                  | - MAN |
| Functional Areas                 | Customer Loyalty Click Financials | Search lasks                                                   |                                |       |
| * Initial Users                  | Enterprise Contracts              | Initial Users                                                  |                                |       |
| * Enterprise Profile             | Fusion Accounting Hub             | View v Format v 🔟 Freeze 📓 Detach 🚽 Wrap Show Required Tasks v |                                |       |
| * Legal Structures               | Grants Management                 | Təsk                                                           | Scope                          |       |
| * Organization Structures        | HCM Communicate                   | Run User and Roles Synchronization Process                     |                                | Ξ     |
| * Financial Reporting Structures | Stared                            | Columns Hidden 4                                               |                                |       |
| * Workforce Structures           | Shared 💌                          |                                                                |                                |       |
| * Users and Security             | Shared 💌                          |                                                                |                                |       |
| HCM Data Loader                  | Shared 🔽                          |                                                                |                                |       |
| Workforce Information            | Shared 💌                          |                                                                |                                |       |
| * Basic Payroll                  | •                                 |                                                                |                                |       |
| * Base Pay                       | •                                 |                                                                |                                |       |
| * Benefits                       | Shared 💌                          |                                                                |                                |       |
| * Individual Compensation        | Shared 💌                          |                                                                |                                |       |
| Workforce Compensation           | •                                 |                                                                |                                |       |
| * Total Compensation Statements  | •                                 |                                                                |                                |       |
|                                  |                                   |                                                                |                                |       |
|                                  |                                   |                                                                |                                |       |
|                                  |                                   |                                                                |                                |       |
|                                  |                                   |                                                                |                                |       |

Next, scroll down and select Cash Management

\_\_\_\_\_

| nctional Areas                 | Change Feature Opt In | Search Tasks                                                        |      |
|--------------------------------|-----------------------|---------------------------------------------------------------------|------|
| Initial Users                  | Shared 🔽 🕯            | Cash Management                                                     |      |
| Enterprise Profile             | Shared 🔽              | View v Format v III Freeze III Detach of Wrap Show Required Tasks v |      |
| Legal Structures               | Shared 🔽              | Task Sc                                                             | cope |
| Financial Reporting Structures | Shared 🔽              | Manage Bank Statement Transaction Codes                             |      |
| General Ledger                 | Shared 😎              | Manage Bank Branches                                                |      |
| Organization Structures        | Shared 💌              | Manage Bank Accounts                                                |      |
| Resources                      | Shared 💌              | Specify Cash Positioning and Forecasting Options                    |      |
| Vorkforce Structures           | Shared 💌              | Columns Hidden 4                                                    |      |
| Jsers and Security             | Shared 🔽              |                                                                     |      |
| <sup>2</sup> ayables           | Shared 🔽              |                                                                     |      |
| 'ayments                       | Shared 🔽              |                                                                     |      |
| Cash Management                | Shared 💌              |                                                                     |      |
| fransaction Tax                | Shared 💌              |                                                                     |      |
| Expenses                       | •                     |                                                                     |      |
| Fixed Assets                   |                       |                                                                     |      |

## Next, select Manage Bank Branches

| = <b>VISION</b><br>Setup: Financials <b>¤</b> 📮 🕐 |                                                                         | Q 습 ☆ ㄹ 유<br>[Actions * |
|---------------------------------------------------|-------------------------------------------------------------------------|-------------------------|
| Functional Areas                                  | Charge Februre Opt In Search Tasks                                      |                         |
| * Initial Users                                   | Shared 🔽 🚔 Cash Management                                              |                         |
| * Enterprise Profile                              | Shared 🔽 View 💌 Format 💌 🦷 Freeze 📓 Detach 🚽 Wrap Show Required Tasks 🗸 |                         |
| Legal Structures                                  | Shared 🔽 Task                                                           | Scope                   |
| Financial Reporting Structures                    | Shared Control Codes                                                    |                         |
| General Ledger                                    | Shared Manage Bank Branches                                             |                         |
| Organization Structures                           | Shared  Manage Bank Accounts Olick Manage Bank Branches                 |                         |
| Resources                                         | Shawd Columns Hidden 4                                                  |                         |
| Workforce Structures                              | Shared 🔽                                                                |                         |
| Users and Security                                | Shared                                                                  |                         |
| Payables                                          | Stand 🔽                                                                 |                         |
| Payments                                          | Stand 🔽                                                                 |                         |
| Cash Management                                   | Shared 🔽                                                                |                         |
| Transaction Tax                                   | Shared                                                                  |                         |
| Expenses                                          |                                                                         |                         |
| Fixed Assets                                      | Ξ.                                                                      |                         |
|                                                   |                                                                         |                         |
|                                                   |                                                                         |                         |
|                                                   |                                                                         |                         |
|                                                   |                                                                         | <b>_</b>                |

## Click **Create (+)** to Create A Bank Branch

| vision                  |               |             |                          |                                 |                | の ひ み 日 む      |
|-------------------------|---------------|-------------|--------------------------|---------------------------------|----------------|----------------|
| anage Bank Branc        | ches          | Click       | Add                      |                                 |                |                |
| tons - View - Format -  | +12 3         | Freez       | e al Wrap View Accounts  | Create Account                  |                |                |
|                         |               |             |                          |                                 |                |                |
| Branch Name             | Branch Number | BIC Code    | Description              | Bank                            | Bank Code      | Country        |
| ABN AMRO BANK, AMS      | ABNANL2A      | ABNANL2A    |                          | ABN AMRO BANK N.V.              | ABNA           | Netherlands    |
| Akasaka                 | 609           |             |                          | Tokyo-Mitsubishi UFJ            | 0005           | Japan          |
| koyama                  | 258           |             |                          | Sumitomo Mitsui                 | 0009           | Japan          |
| .N.P de Ternes          | 02082         | NORDERPP    |                          | B.N.P                           | 23456          | France         |
| BVA Bilbao              | 2234          | BBVAESMM    | Bibao                    | Banco Bilbao Vizcaya            | 0182           | Spain          |
| OFA - New York - 02100  | 021000322     |             |                          | BOFA                            |                | United States  |
| anco de Crédito, Madrid | 2223          | BCLEESMMXXX | Banco de Crédito, Madrid | Banco de Crédito                | 1234           | Spain          |
| ancomer Montes Urales   | 0031          | BCMRMXMN    | Sucursal Montes Urales   | BBVA Bancomer                   | BBVA           | Merico         |
| ay and Bloor            | 48132         |             |                          | Scotlabank                      | 002            | Canada         |
| romley                  | 401505        |             |                          | HSBC                            | 547891         | United Kingdom |
| RELAN BRANCHE           |               | NICABEBB    |                          | CRELAN                          |                | Belgium        |
| heimsford               | 090135        |             |                          | Santander                       | 438912         | United Kingdom |
| hicago                  | 121000358     |             |                          | Insurance US Bank               | Insurance US B | United States  |
| hicago                  | 567895428     |             |                          | Fin Svcs US Bank                |                | United States  |
| ommerce Court           | 00002         |             |                          | Canadian Imperial Bank of Comme | 010            | Canada         |
| lenver                  | 123103716     |             |                          | Bank of America                 |                | United States  |
| imns Hidden 5           |               |             |                          |                                 |                |                |
|                         |               |             |                          |                                 |                |                |
|                         |               |             |                          |                                 |                |                |
|                         |               |             |                          |                                 |                |                |
|                         |               |             |                          |                                 |                |                |
|                         |               |             |                          |                                 |                |                |

Enter **Create Bank Branch** information. First, select the **Bank** from the dropdown. Next, enter the **Branch Name** and the **Routing Number**. As a note, for the Branch Name, enter the Routing Number and the Bank Name, as shown below.

| = vision                                                                                                    | クロ 3 日 5 🥘                                                                                                    |
|----------------------------------------------------------------------------------------------------|----------------------------------------------------------------------------------------------------|
| Create Bank Branch (7) Enter the below information                                                                                                    | Save Save and Close Cancel                                                                                                 |
| *Bark Chase Bark Chase Bark Select B<br>*Bark Chase Bark Select B<br>*Bark Select B<br>*Bark Select | Branch Number Type v<br>Bank Danneh Type v<br>Bank Danneh Type v<br>ET Number<br>ET Number<br>EX Location<br>RFC Monther v |
| Bil. Looe                                                                                                    |                                                                                                    |
| ▶ Contacts                                                                                                    |                                                                                                    |

## Click Save and Close

| = vision                  |                         |                  | く 🖓 🕁 🦉                    |
|---------------------------|-------------------------|------------------|----------------------------|
| Create Bank Branch ⑦ Ente | r the below information |                  | Save Save and Close Cancel |
|                           |                         |                  |                            |
| * Bank                    | Chase Bank 🗸            | Click Save       | and Close                  |
| Country                   | United States           | Bank Branch Type |                            |
| * Branch Name             | 123456789- Chase Bank   | EDI ID Number    |                            |
| Alternate Branch Name     |                         | EFT Number       |                            |
| * Routing Number          | 123456789               | EDI Location     |                            |
| Description               |                         | RFC Identifier   | ~                          |
| BIC Code                  |                         |                  |                            |
| Addresses                 |                         |                  |                            |
| ▶ Contacts                |                         |                  |                            |
|                           |                         |                  |                            |
|                           |                         |                  |                            |
|                           |                         |                  |                            |
|                           |                         |                  |                            |
|                           |                         |                  |                            |
|                           |                         |                  |                            |
|                           |                         |                  |                            |
|                           |                         |                  |                            |
|                           |                         |                  |                            |
|                           |                         |                  |                            |
|                           |                         |                  |                            |
|                           |                         |                  |                            |
|                           |                         |                  |                            |

### **Create Bank Account**

Navigation: Profile>Setup and Maintenance>Financials>Cash Management>Manage Bank Accounts>Create>Enter Details>Save and Close

From home screen, Click **Profile** 

| = vision | Q Search fo                                                         |                      |                           |                   |                  |                         |               |
|----------|---------------------------------------------------------------------|----------------------|---------------------------|-------------------|------------------|-------------------------|---------------|
|          | Good afternoon, Ca                                                  | lsey Brown           | !                         |                   |                  |                         | Click Profile |
|          | Me My Team Procurement<br><br>quick астюмs                          | My Client Groups     |                           | Product Managemer | at Risk Manage   |                         |               |
|          | Add Absence ☑ Contact Info                                          | Personal             | C<br>C<br>D<br>Directory  | Connections       | Dourneys         | ۹۹                      |               |
|          | My Public Info     My Organization Chart     Evisting Time Cards    | Time and<br>Absences | Career and<br>Performance | (D)<br>Learning   | Opportunity      | )<br>Personal Brand     |               |
| 0 0 0    | ፹ My Paysips<br>函 Your Benefits                                     | Volunteering         | 은<br>습^습<br>Social        | Report Virus and  | (3)<br>Web Clock | පුල<br><sub>Goals</sub> |               |
|          | 에는 Existing Adsences<br>Gg), My Compensation<br>民 Current Time Card | Performance          | Expenses                  | +                 |                  |                         |               |

Next, click Setup and Maintenance

| = vision                           | Q Search for          | people and actions      |                  |                                      |               |          | 습☆ㅂㅎ 🔮                                                                                               |
|------------------------------------|-----------------------|-------------------------|------------------|--------------------------------------|---------------|----------|----------------------------------------------------------------------------------------------------|
| 400                                | Good afternoon, Ca    | sey Brown!              |                  |                                      |               |          | Settings and Actions sign our<br>Personalization<br>Access Accessibility Settings<br>Set Preferences |
|                                    |                       |                         |                  | Product Management                   | t Risk Manage |          | Administration                                                                                       |
|                                    | QUICK ACTIONS         | APPS                    |                  | Click Setup and                      | Maintenance   |          | Edit Pages<br>Edit Global Page Template<br>Manace Configurations                                     |
|                                    | Hot Absence           | R                       | 0                | ž                                    |               | Â        | Setup and Maintenance<br>Highlight Reufields                                                         |
|                                    | Contact Info          | Personal<br>Information | Directory        |                                      |               |          | Troubleshooting<br>Run Diagnostics Tests                                                             |
|                                    | 별 My Public Info      |                         |                  |                                      |               |          | Print Me                                                                                             |
|                                    | My Organization Chart | Time and                | ĤŸ<br>Carrer and |                                      | Opportunity   | Personal | Hide Help Icons<br>Applications Help                                                                 |
| 0 <sup>0<sup>V</sup> 0 0 0 0</sup> | Existing Time Cards   | Absences                | Performance      |                                      | Marketplace   |          | About This Application                                                                               |
|                                    | jiii My Payslips      |                         | <u>ይ</u><br>ይ^ይ  | 566<br>666                           | ٩             | රුල      |                                                                                                    |
|                                    | Existing Absences     |                         |                  | Report Virus and<br>Safety Incidents |               |          |                                                                                                    |
|                                    | 码,Wy Compensation     | <i>"</i> 20             | Ē _              |                                      |               |          |                                                                                                    |
|                                    | Current Time Card     | Performance             | Expenses         | + /                                  |               |          |                                                                                                    |

From the Setup dropdown, select **Financials** 

| = vision                         | Expand Drop down                  |                                                                | <ul><li>&lt; □ ☆ □ ♀</li></ul> | 8     |
|----------------------------------|-----------------------------------|----------------------------------------------------------------|--------------------------------|-------|
| Setup: Compensation Managemen    | Compensation Management           |                                                                | Action                         | ns 🔻  |
|                                  | Customer Data Management          |                                                                | Vila analysis                  | - MAN |
| Functional Areas                 | Customer Loyalty Click Financials | Search lasks                                                   |                                |       |
| * Initial Users                  | Enterprise Contracts              | Initial Users                                                  |                                |       |
| * Enterprise Profile             | Fusion Accounting Hub             | View v Format v 🔟 Freeze 📓 Detach 🚽 Wrap Show Required Tasks v |                                |       |
| * Legal Structures               | Grants Management                 | Təsk                                                           | Scope                          |       |
| * Organization Structures        | HCM Communicate                   | Run User and Roles Synchronization Process                     |                                | Ξ     |
| * Financial Reporting Structures | Stared                            | Columns Hidden 4                                               |                                |       |
| * Workforce Structures           | Shared 💌                          |                                                                |                                |       |
| * Users and Security             | Shared 💌                          |                                                                |                                |       |
| HCM Data Loader                  | Shared 🔽                          |                                                                |                                |       |
| Workforce Information            | Shared 💌                          |                                                                |                                |       |
| * Basic Payroll                  | •                                 |                                                                |                                |       |
| * Base Pay                       | •                                 |                                                                |                                |       |
| * Benefits                       | Shared 💌                          |                                                                |                                |       |
| * Individual Compensation        | Shared 💌                          |                                                                |                                |       |
| Workforce Compensation           | •                                 |                                                                |                                |       |
| * Total Compensation Statements  | •                                 |                                                                |                                |       |
|                                  |                                   |                                                                |                                |       |
|                                  |                                   |                                                                |                                |       |
|                                  |                                   |                                                                |                                |       |
|                                  |                                   |                                                                |                                |       |

Next, scroll down and select Cash Management

\_\_\_\_\_

| unctional Areas                | Change Feature Opt In | Search Tasks                                                   |
|--------------------------------|-----------------------|----------------------------------------------------------------|
| * Initial Users                | Shared 💌 🍵            | Cash Management                                                |
| * Enterprise Profile           | Shared                | View 🔻 Format 👻 🏢 Freeze 👷 Detach 📣 Wrap Show Required Tasks 🗸 |
| * Legal Structures             | Shared 😎              | Task Scope                                                     |
| Financial Reporting Structures | Shared 🔽              | Manage Bank Statement Transaction Codes                        |
| " General Ledger               | Shared 🔽              | Mariage Bank Stanches                                          |
| Organization Structures        | Shared 🔽              | Manage Bank Accounts                                           |
| Resources                      | Shared 🔽              | Specify Cach Positioning and Forecasting Options               |
| Workforce Structures           | Shared 🔽              | Columns Hidden 4                                               |
| Users and Security             | Shared 🔽              |                                                                |
| Payables                       | Shared 🔽              |                                                                |
| Payments                       | Shared                |                                                                |
| Cash Management                | Shared 🔽              |                                                                |
| Transaction Tax                | Shared 💌              |                                                                |
| Expenses                       |                       |                                                                |
| Fixed Assets                   |                       |                                                                |

## Next, select Manage Bank Accounts

| · · · · · · · · · · · · · · · · · · · |                       |                                                                                        |  |
|---------------------------------------|-----------------------|----------------------------------------------------------------------------------------|--|
| nctional Areas                        | Change Feature Opt In | Search Tasks                                                                           |  |
| Initial Users                         | Shared 🔽 📍            | Cash Management                                                                        |  |
| Enterprise Profile                    | Shared 😎              | View ▼ Format ▼ III Freeze 🔛 Detach of Wrap Show Required Tasks ▼                      |  |
| Legal Structures                      | Shared 💌              | Task Scope                                                                             |  |
| Financial Reporting Structures        | Shared 💌              | Manage Bank Statement Fransaction Codes Manage Banks                                   |  |
| General Ledger                        | Shared 🔽              | Manage Bank Branches                                                                   |  |
| Organization Structures               | Shand 🔽               | Manage Bank Accounts                                                                   |  |
| Resources                             | Shared 🔽              | Specify Cash Positioning and Forebasin,<br>Columns Hilden 4 Click Manage Bank Accounts |  |
| Workforce Structures                  | Shared 🔽              |                                                                                        |  |
| Users and Security                    | Shared 🔽              |                                                                                        |  |
| Payables                              | Shared 😎              |                                                                                        |  |
| Payments                              | Shared 😎              |                                                                                        |  |
| Cash Management                       | Shared 🔽              |                                                                                        |  |
| Transaction Tax                       | Shared 💌              |                                                                                        |  |
| Expenses                              | •                     |                                                                                        |  |
| Fixed Assets                          | Ξ.                    |                                                                                        |  |
|                                       |                       |                                                                                        |  |
|                                       |                       |                                                                                        |  |

Click Create (+) to Create a Bank Account

| = vision                                                     | 오 다 ☆ 묜 후 📓                               |
|--------------------------------------------------------------|-------------------------------------------|
| Vanage Bank Accounts @                                       | Done                                      |
|                                                              |                                           |
| ⊿ Search                                                     | Advanced Saved Search All Bank Accounts 🗸 |
|                                                              | ** At least one is required               |
| ** Bank                                                      |                                           |
| ** Account Number ** Bank Branch                             |                                           |
| ** Currency ** Country *                                     |                                           |
| ** Legal Entity Name 📃 🔻                                     |                                           |
|                                                              | Search Reset Save                         |
| ▲ Search Results                                             |                                           |
| Actors • View • + 2 3                                        |                                           |
| Account Name Account Bank Branch Lagel Entity Country Active |                                           |
| No search conducted Click Create Name                        |                                           |
| Columns Hidden 1                                             |                                           |
|                                                              |                                           |
|                                                              |                                           |
|                                                              |                                           |
|                                                              |                                           |
|                                                              |                                           |
|                                                              |                                           |
|                                                              |                                           |
|                                                              |                                           |
|                                                              |                                           |
|                                                              |                                           |
|                                                              | ·····                                     |

Enter the **Create Bank Account** information. First, select the Bank Branch. For **Account Use**, enable Payables, Payroll, Receivables

| = vision                                                                                                    |                                                                                |                                                                                          | く 🗘 🌣 占 👌                                               |
|----------------------------------------------------------------------------------------------------|--------------------------------------------------------------------------------|------------------------------------------------------------------------------------------|---------------------------------------------------------|
| Create Bank Account ⑦                                                                                                 | the below information                                                          |                                                                                          | Save Save and Close Cancel                              |
| * Bank Branch<br>* Account Name<br>* Account Name<br>* Courting<br>* Legal Entity Name<br>Account Type<br>Description | Cincep  Telf Account  12346788  UID: UD Doble  UID: UD Doble  UID: Legal Cetty | IBAN<br>Check Digt<br>Secondary Account Refirmed<br>Account Seffic<br>Enable Check boxes | ✓ Peyatote     ✓ Peyatote     ✓ Peyatote     ✓ Peyatote |
| ✓ GL Accounts                                                                                                    |                                                                                |                                                                                          |                                                         |
| Casi                                                                                                    | Enable multiple cash account combinations for reconcilation                    | Cash Clearing<br>Reconciliation Differences                                              | <u> </u>                                                |
| Additional Information                                                                                                |                                                                                |                                                                                          |                                                         |
| Alternate Account Name                                                                                                |                                                                                |                                                                                          | Active                                                  |
| Account Holde                                                                                                    |                                                                                |                                                                                          | Multicurrency account                                   |
| EFT Numbe                                                                                                    |                                                                                | Regional Information                                                                     |                                                         |
| Agency Location Code                                                                                                  |                                                                                |                                                                                          |                                                         |
| ▶ Contacts                                                                                                    |                                                                                |                                                                                          |                                                         |
| ✓ Payment Documents                                                                                                   |                                                                                |                                                                                          | po l                                                    |
| Actions • View • Format • 📥 🖉 🖼 🗐 Freeze 🚽 Wran                                                                       |                                                                                |                                                                                          |                                                         |

Next, enter the **Cash** by selecting the  $\overline{\boxtimes}$  icon beside the field

| = V1S1ON                                       |                                                        |                             | < < 스 수 다 수 🔞              |
|------------------------------------------------|--------------------------------------------------------|-----------------------------|----------------------------|
| Create Bank Account ②                          |                                                        |                             | Save Save and Close Cancel |
|                                                |                                                        |                             |                            |
| * Bank Branch                                  | Chicago                                                | IRAN                        |                            |
| Account Name                                   | Test & securit                                         | Check Dinit                 |                            |
| Account Number                                 | 1001 /000000                                           | Secondary Account Deference |                            |
| * Currence                                     | 122430769                                              | Account Suffy               |                            |
| * Level Entity                                 | 1021 - Go Dollari                                      | Account Suma                | Deveblas                   |
| Legal Entry Name                               | •                                                      | Account ose                 | Prayaties                  |
| Account type                                   |                                                        |                             |                            |
| Description                                    |                                                        |                             | Receivables                |
| General Controls Security Business Unit Access |                                                        |                             |                            |
| ▲ GL Accounts                                  | Cash                                                   |                             |                            |
| Cast                                           |                                                        | Cash Clearing               | R                          |
|                                                | Enable multiple cash account combinations for recomman | Reconciliation Differences  |                            |
|                                                | Click Searc                                            | ch l                        |                            |
| Additional Information                         |                                                        |                             |                            |
| Alternate Account Name                         |                                                        | 8                           | Active                     |
| Account Holder                                 |                                                        | C                           | Multicurrency account      |
| Alternate Account Holder                       |                                                        | C                           | Netting account            |
| EFT Number                                     |                                                        | Regional Information        | ~                          |
| Agency Location Code                           |                                                        |                             |                            |
| ▶ Contacts                                     |                                                        |                             |                            |
| ✓ Payment Documents                            |                                                        |                             |                            |
| Actions - View - Format                        |                                                        |                             |                            |

Next, enter the account details and click **OK** 

| ≡vision                                        |                                         | のしやもも                       |   |
|------------------------------------------------|-----------------------------------------|-----------------------------|---|
| Create Bank Account                            |                                         | Save Save and Flore Fance   |   |
|                                                |                                         | are Tate and close Teac     | Ľ |
|                                                |                                         |                             |   |
| * Bank Branch Chicago 🗸                        |                                         | IBAN                        |   |
| * Account Name Test Account                    |                                         | Check Digit                 |   |
| * Account Number 123456789                     |                                         | Secondary Account Reference |   |
| * Currency USD - US Dollar 🗸                   | Cash Enter the below information        | Account Suffix              |   |
| * Legal Entity Name US1 Legal Entity           | d Hida Segmente                         | Account Use 🗹 Payables      |   |
| Account Type                                   | Alia                                    | V Payrol                    |   |
| Description                                    | Anas V                                  | Receivables                 |   |
| General Controls Security Business Unit Access | Company 101 VS 1 LE 1 BU 1              |                             |   |
|                                                | Line of Business 10 V LoB 1 US1         |                             |   |
| ▲ GL Accounts                                  | Account 11101 USBNK Checking<br>Account |                             |   |
| Cash                                           | Cost Center 000 V Balance Sheet         | Cash Clearing               |   |
| Enable multiple cash account combina           | Product 000 Vone                        | Reconciliation Differences  |   |
| 4 Additional Information                       | Intercompany 000 Vone                   |                             |   |
|                                                | Search Report   OK Cancel               |                             |   |
| Alternate Account Name                         | Josephin Reset                          | Active                      |   |
| Account Holder                                 | Click OK                                | Multicurrency account       |   |
| Alternate Account Holder                       |                                         | Netting account             |   |
| EFT Number                                     |                                         | Regional Information        |   |
| Agency Location Code                           |                                         |                             |   |
| Contacts                                       |                                         |                             |   |
| ▲ Payment Documents                            |                                         |                             | 1 |
| Artices • View • Format • 上 🖉 📅 Freeze 🎝 Wran  |                                         |                             |   |

Next, enter the **Cash** Clearing by following the same process and by selecting the  $\overline{\boxtimes}$  icon beside the field

| = VISION                                         |                                                                                         | < 스 쇼 뇬 수 🔞                     |
|--------------------------------------------------|-----------------------------------------------------------------------------------------|---------------------------------|
| Create Bank Account ②                            |                                                                                         | Save Save and Close Cancel      |
|                                                  |                                                                                         |                                 |
| * Bank Branch                                    | Chicann F                                                                               |                                 |
| <sup>*</sup> Account Name                        | Tect ácount Check Dinit                                                                 |                                 |
| * Account Number                                 | 12246230 Secondary Account Reference                                                    |                                 |
| ^ Currency                                       | IRD, LIR Polar                                                                          |                                 |
| Lens Entity Name                                 | IST Land Entity                                                                         | Percebian                       |
| Legal Elicity Name                               | Account use                                                                             | Projautos                       |
| Account type                                     | ·                                                                                       | Paylol                          |
| Description                                      |                                                                                         | <ul> <li>Receivables</li> </ul> |
| General Controls Security Business Unit Access   |                                                                                         |                                 |
| ⊿ GL Accounts                                    | Click                                                                                   | Search                          |
| Cash                                             | 101.10.11101.000.000 🕰 Cash Clearing                                                    | E                               |
|                                                  | Enable multiple cash account combinations for reconciliation Reconciliation Differences | <b>B</b> ,                      |
| Additional Information                           |                                                                                         |                                 |
| Alternate Account Name                           |                                                                                         | Active                          |
| Account Holder                                   |                                                                                         | Multicurrency account           |
| Alternate Account Holder                         |                                                                                         | Netting account                 |
| EFT Number                                       | Regional Information                                                                    | ~                               |
| Agency Location Code                             |                                                                                         |                                 |
| ▶ Contacts                                       |                                                                                         |                                 |
| ✓ Payment Documents                              |                                                                                         |                                 |
| Actions - View - Format - 📥 🥒 🗔 🗊 Freeze al Wran |                                                                                         |                                 |

Next, enter the account details and click **OK.** Follow this same process to enter the **Reconciliation Differences** account

| ≡ <b>VISION</b><br>Create Bank Account ©                                                                                                    | Q 습 ☆ 무 유 🚳<br>Server Serve and Cooles (Cancel                                                                                                    |
|----------------------------------------------------------------------------------------------------|----------------------------------------------------------------------------------------------------|
| * Bank Branch Chrosp<br>* Account Number<br>* Account Number<br>* 173405780<br>* Currency UBD-18 DBH<br>* UST Lagal Ently<br>Logal Ently Number<br>UST Lagal Ently                                                                                                    | Enter the below information     Ceac Guy Account Reference     Account Suma     Account Suma     Accoun |
| General Controls Security Business Unit Access A GL Accounts Cash 101 10 1101 000 000 Cash storage account contain Examine multiple cash account contain                                                                                                    | Alss                                                                                                    |
| Additional information Attentite Account Name  Attentite Account Name  Attentite Account Name  Cathering Account Name  Attentite Account Name  Attentite Account Name  Attent |                                                                                                    |
| Contacts     A Payment Documents     Anon- View Formet - A C TB To record - B Woon                                                                                                    |                                                                                                    |

Next, scroll down under Payment Documents and click Create (+)

| Create Bank Account ②                            |                                                                                         | Save Save and Close Cancel |
|--------------------------------------------------|-----------------------------------------------------------------------------------------|----------------------------|
|                                                  |                                                                                         |                            |
| * Account Name                                   | Test Account Check Dig                                                                  | it                         |
| * Account Number                                 | 123456789 Secondary Account Reference                                                   | 8                          |
| * Currency                                       | USD - US Dellar 🗸 Account Suff                                                          | x                          |
| * Legal Entity Name                              | US1 Legal Entity Account Us                                                             | e 🖌 Payables               |
| Account Type                                     | •                                                                                       | Payroll                    |
| Description                                      |                                                                                         | Receivables                |
| General Controls Security Business Unit Access   |                                                                                         |                            |
| ⊿ GL Accounts                                    |                                                                                         |                            |
|                                                  |                                                                                         |                            |
| Cash                                             | 101.10.11101.000.000 EQ Cash Clearing                                                   | 101.10.11101.000.000.000   |
|                                                  | Enable multiple cash account combinations for reconciliation Reconciliation Differences | 101.10.11101.000.000       |
| ✓ Additional Information                         |                                                                                         |                            |
| Alternate Account Name                           |                                                                                         | V Active                   |
| Account Holder                                   |                                                                                         | Multicurrency account      |
| Alternate Account Holder                         |                                                                                         | Netting account            |
| EFT Number                                       | Regional Information                                                                    | ~                          |
| Agency Location Code                             |                                                                                         |                            |
| ▶ Contacts                                       |                                                                                         |                            |
| ✓ Payment Documents                              |                                                                                         |                            |
| Actions 🔻 View 🔻 Format 👻 📑 🐺 🏢 Freeze 🛛 el Wrap |                                                                                         |                            |
| Payment Document Click Create                    |                                                                                         | Paper Stock Format Status  |
| No data to display.                              |                                                                                         | <b></b>                    |

Enter Create Payment Documents information and click OK

| Create Bank Account ②                          |                          |                                        |                          |                                           |                          |                          | Save Save and Close |
|------------------------------------------------|--------------------------|----------------------------------------|--------------------------|-------------------------------------------|--------------------------|--------------------------|---------------------|
|                                                | Account Name             | Test Account                           |                          |                                           | Check Digi               |                          |                     |
|                                                | * Account Number         | 123456789                              |                          | Sec                                       | ondary Account Reference |                          |                     |
|                                                | <sup>*</sup> Currency    | USD - US Dollar 🗸                      |                          |                                           | Account Suffi            |                          |                     |
|                                                | * Legal Entity Name      | Create Payment Document                | Enter the be             | low/information                           | ×                        | Payables                 |                     |
|                                                | Account Type             | Document Information                   |                          |                                           |                          | Payroll                  |                     |
|                                                | Description              | * Payment Document                     | SPS-ACH                  | * Format US Federal SPS ACH F             | ormat 💌                  | Receivables              |                     |
| General Controls Security Business Unit Access |                          | * Paper Stock Type                     | Blank Stock 🗸            | Payment Document<br>Category              | ~                        |                          |                     |
| ✓ GL Accounts                                  |                          | Number of Lines per Remittance<br>Stub | Attached remittance stub |                                           |                          |                          |                     |
|                                                | Cash                     | Number of Setup Documents              |                          |                                           | 9                        | 101.10.11101.000.000.000 |                     |
|                                                |                          | Document Numbers                       |                          |                                           | 5                        | 101.10.11101.000.000.000 | _ <b>B</b>          |
| Additional Information                         |                          | * First Available Document Number      | 10,001                   | Last Available Document<br>Number         | 10,000                   |                          |                     |
|                                                | Alternate Account Name   | Checkbooks                             |                          |                                           |                          | Active                   |                     |
|                                                | Account Holder           | Actions • View • Format •              | 🕂 💥 💷 Freeze 🚽 Wrap      |                                           |                          | Multicurrency account    |                     |
|                                                | Alternate Account Holder | Checkbook                              | Prefix                   | * Start Number * End Number Received Date | Number of<br>Documents   | Netting account          |                     |
|                                                | EFT Number               | No data to display.                    |                          |                                           | 1                        | ~                        |                     |
|                                                | Agency Location Code     |                                        |                          |                                           |                          |                          |                     |
| ▶ Contacts                                     |                          |                                        |                          |                                           | OK Cancel                |                          |                     |
| A Payment Documents                            |                          |                                        |                          | Click OK                                  |                          |                          |                     |
| Actions 💌 View 💌 Format 💌 🕂 🍼 🕞                | 🔟 Freeze 🚽 Wrap          |                                        |                          |                                           |                          |                          |                     |
| Payment Document                               |                          |                                        |                          |                                           |                          | Paper Stock<br>Type      | Format Status       |
| No data to display.                            |                          |                                        |                          |                                           |                          |                          |                     |

Next, click Controls Tab

| Create Bank Account ②                          |                                                              |                            |                          | Save Save     | and Close |
|------------------------------------------------|--------------------------------------------------------------|----------------------------|--------------------------|---------------|-----------|
|                                                |                                                              |                            |                          | 16 6 70       |           |
| * Currency                                     | SD - US Dollar 🗸                                             | Account Suffix             |                          |               |           |
| * Legal Entity Name                            | S1 Legal Entity                                              | Account Use                | Payables                 |               |           |
| Account Type                                   | ¥                                                            |                            | Payroll                  |               |           |
| Click Controls Description                     |                                                              |                            | Receivables              |               |           |
| General Controls Security Business Unit Access |                                                              |                            |                          |               |           |
| ⊿ GL Accounts                                  |                                                              |                            |                          |               |           |
| Cash                                           | 101.10.11101.000.000.000                                     | Cash Clearing              | 101.10.11101.000.000.000 |               |           |
|                                                | Enable multiple cash account combinations for reconciliation | Reconciliation Differences | 101.10.11101.000.000.000 |               |           |
| Additional Information                         |                                                              |                            |                          |               |           |
| Alternate Account Name                         |                                                              | 6                          | Active                   |               |           |
| Account Holder                                 |                                                              |                            | Multicurrency account    |               |           |
| Alternate Account Holder                       |                                                              |                            | Netting account          |               |           |
| EFT Number                                     |                                                              | Regional Information       | ~                        |               |           |
| Agency Location Code                           |                                                              |                            |                          |               |           |
| ▶ Contacts                                     |                                                              |                            |                          |               |           |
| ✓ Payment Documents                            |                                                              |                            |                          |               |           |
| Actions 🔻 View 👻 Format 👻 🕂 🧨 🕎 Freeze 斗 Wrap  |                                                              |                            |                          |               |           |
| Payment Document                               |                                                              |                            | Paper Stock<br>Type      | Format        | Status    |
| SPS-ACH                                        |                                                              |                            | Blank Stock              | US Federal SP | Active    |
|                                                |                                                              |                            |                          |               |           |
|                                                |                                                              |                            |                          |               |           |

## Next, enter the Cash Management Controls information

| Create Bank Account ②                            | Save Save and Close Cancel              |
|--------------------------------------------------|-----------------------------------------|
|                                                  |                                         |
| * Currency USD - US Dollar 👻                     | Account Suffix                          |
| * Legal Entity Name US1 Legal Entity 💌           | Account Use 🗹 Payables                  |
| Account Type                                     | Payroll                                 |
| Description                                      | Receivables                             |
| General Controls Security Business Unit Access   |                                         |
| ✓ Cash Management Controls<br>✓ Reconciliation   | Enter, the, below, Information          |
| Manual Reconciliation Tolerance Rule Amount Date | Automatic Reconciliation Rule Set RS-03 |
| Bank Exchange Rate Type Corporate 🗸              | Reconciliation Start Date mid/yy        |
| Reversal Processing Method                       | Journal Reconciliation Start Date       |
| A Bank Statement Processing                      |                                         |
| Parsing Rule Set Parse_Rule_Set_FX v             |                                         |
| Bank Statement Transaction Creation Rules        |                                         |
| Actions 🕶 View 🕶 Format 🕶 🕂 💥 🎵 📴 Freeze 📣 Wrap  |                                         |
|                                                  |                                         |
| * Sequence * Rule Description                    |                                         |
| No data to display.<br>Columns Hidden 1          |                                         |
| ✓ Cash Positioning and Forecasting               |                                         |
| Target Balance                                   | Transaction Calendar 🗸 🗸                |
|                                                  |                                         |
| Pooled account                                   | T Alow zero payments                    |

Next, click Business Unit Access Tab

| Create Bank Account ②                          |                        |                                   |                     | Save Save and Close Cancel |
|------------------------------------------------|------------------------|-----------------------------------|---------------------|----------------------------|
| -                                              |                        |                                   |                     |                            |
|                                                |                        |                                   |                     |                            |
| * Currency                                     | USD - US Dollar 🗸      | Account Suffix                    |                     |                            |
| * Legal Entity Name                            | US1 Legal Entity 💌     | Account Use                       | Payables            |                            |
| Account Type                                   | ~                      |                                   | V Payroll           |                            |
| Description                                    |                        |                                   | Receivables         |                            |
| General Controls Security Purchases Int Access |                        |                                   |                     |                            |
|                                                |                        |                                   |                     |                            |
| Cash Management Controls     Click B           | usiness Unit Access    |                                   |                     |                            |
| ✓ Reconciliation                               |                        |                                   |                     |                            |
| Manual Reconciliation Tolerance Rul            | e Amount Date 🗸        | Automatic Reconciliation Rule Set | RS-03               | •                          |
| Bank Exchange Rate Typ                         | e Corporate 🗸          | Reconciliation Start Date         | m/d/yy Go           |                            |
|                                                |                        |                                   |                     |                            |
| Reversal Processing Metho                      | •                      | Journal Reconciliation Start Date | muayy to            |                            |
| ▲ Bank Statement Processing                    |                        |                                   |                     |                            |
| Parsing Rule Se                                | et Parse_Rule_Set_FX 🗸 |                                   |                     |                            |
| Bank Statement Transaction Creation Rules      |                        |                                   |                     |                            |
| Actions 🔻 View 👻 Format 👻 🕂 🗶 🎹 🔛 Freeze 🚽 V   | Wrap                   |                                   |                     |                            |
|                                                |                        |                                   |                     |                            |
| 2 Seminar 2 Date Description                   |                        |                                   |                     |                            |
| No data to display                             |                        |                                   |                     |                            |
| Columns Hidden 1                               |                        |                                   |                     |                            |
| 4 Cash Desitioning and Engelasting             |                        |                                   |                     |                            |
| - Gean r Galeoning and r Greedability          |                        |                                   |                     |                            |
| Target Balanc                                  | 8                      | Transaction Calendar              |                     | ~                          |
| d Develope and Dessivables Controls            |                        |                                   |                     |                            |
| # Payables and Receivables Controls            |                        |                                   |                     | •••                        |
|                                                | Pooled account         |                                   | Allow zero payments |                            |

## Next, click Create (+)

| = vision                                       |                    |                             | く 🛛 🌣 由 守 🔞                |
|------------------------------------------------|--------------------|-----------------------------|----------------------------|
| Create Bank Account ⑦                          |                    |                             | Save Save and Close Cancel |
|                                                |                    |                             |                            |
| * Bank Branch                                  | Chicago 👻          | IBAN                        |                            |
| * Account Name                                 | Test Account       | Check Digit                 |                            |
| * Account Number                               | 123456789          | Secondary Account Reference |                            |
| * Currency                                     | USD - US Dollar 🗸  | Account Suffix              |                            |
| * Legal Entity Name                            | US1 Legal Entity 🗸 | Account Use                 | Payables                   |
| Account Type                                   | ~                  | 6                           | Payroll                    |
| Description                                    |                    | 6                           | Receivables                |
| General Controls Security Business Unit Access |                    |                             |                            |
| Actions 🔻 View 💌 Format 💌 🕂 🚅 🕼 Freeze 🚽 Wrap  |                    |                             |                            |
| Business Unit                                  |                    |                             |                            |
| No data to display. Click Create               |                    |                             |                            |
|                                                |                    |                             |                            |
|                                                |                    |                             |                            |
|                                                |                    |                             |                            |
|                                                |                    |                             |                            |
|                                                |                    |                             |                            |
|                                                |                    |                             |                            |
|                                                |                    |                             |                            |
|                                                |                    |                             |                            |
|                                                |                    |                             | m                          |
|                                                |                    |                             |                            |

Enter Create Business Unite Access information and click OK

| " Benk B"<br>" Account N<br>" Account N<br>" Carp<br>Estify<br>Account<br>Descri | neh Chrage  Neh Chrage Neh Chrage |
|----------------------------------------------------------------------------------|----------------------------------------------------------------------------------------------------|
| General Controls Security Business Unit Access                                   | Cash Clearing 101.10.11101.000.000.000                                                                                                    |
| Actions 🔹 View 💌 Format 👻 💠 🥒 📴 Freeze 🚽 Wree                                    | Bank Charges 101.10.64570.000.000 B                                                                                                    |
| Business Unit<br>No data to display.                                             | A Payment Document Categories by Payment Method                                                                                                    |
|                                                                                  | Actions v Vew v Format v the X III Prezze of Wrap                                                                                                    |
|                                                                                  | No data to display.                                                                                                    |
|                                                                                  |                                                                                                    |
|                                                                                  | OK Cancel                                                                                                    |
|                                                                                  |                                                                                                    |
|                                                                                  |                                                                                                    |

#### Once complete, click **Save and Close**

| = vision                                                                                     |                                       | < 신 주 년 한 🔞                |
|----------------------------------------------------------------------------------------------|---------------------------------------|----------------------------|
| Create Bank Account ⑦                                                                        |                                       | Says Save and Close Cancel |
|                                                                                              |                                       | Click Save and Close       |
| * Bank Branch                                                                                | Chicago 18/                           | N                          |
| * Account Name                                                                               | Test Account Check Die                | pit                        |
| * Account Number                                                                             | 123456789 Secondary Account Reference | ce                         |
| * Currency                                                                                   | USD - US Dolar 🗸 Account Suff         | ix                         |
| * Legal Entity Name                                                                          | US1 Legal Entity  Account U           | se 🖌 Payables              |
| Account Type                                                                                 |                                       | V Payroll                  |
| Description                                                                                  |                                       | Receivables                |
| Actors • Verv • Format • + / IF If Freeze • Wapp<br>Beainess Unit End I<br>US1 Business Unit | hate                                  |                            |
|                                                                                              |                                       | m                          |

#### Auto Reconcile Banks Statements

Bank statements can be uploaded manually or automatically in the system. Some of the transactions may not be accounted in the system such as interest and miscellaneous fees. These transactions we will review once we receive the bank statements. These transactions can be mapped into system based on their transactions code. Once those codes appear in bank statements, the system will automatically generate a corresponding transaction.

Navigation: Home Page>Cash Management>Click Bank Statements and Reconciliation>Click Task list>Click Submit Auto Reconciliation>Enter Information>Submit

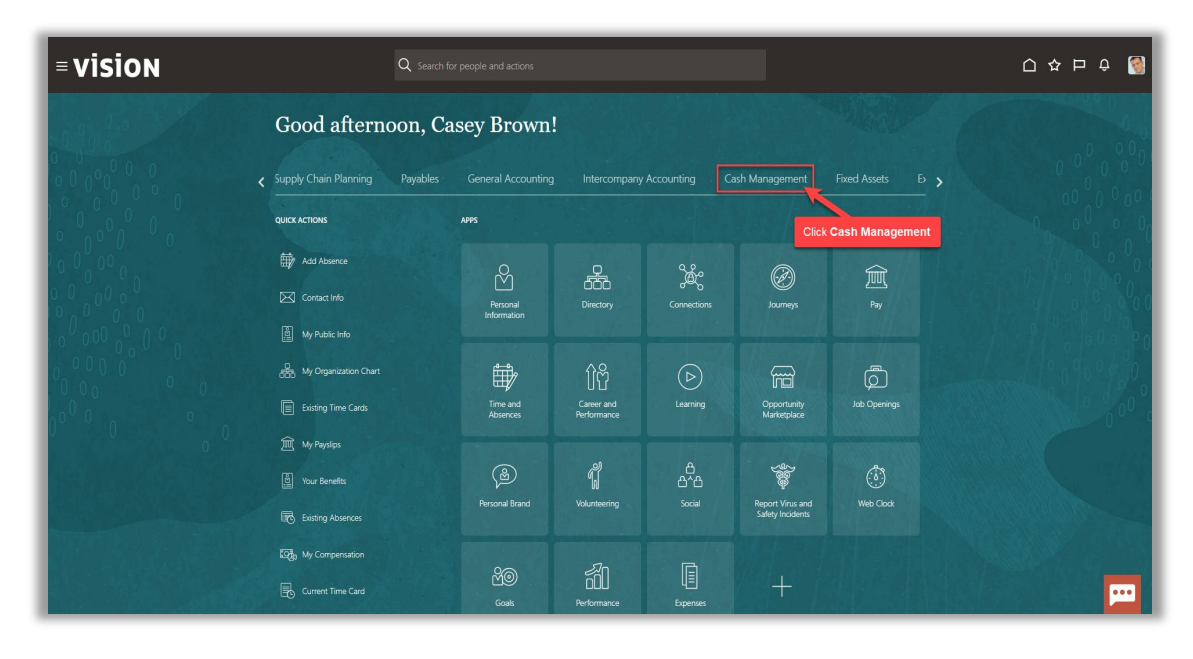

From the home screen, click Cash Management

Next, click Bank Statements and Reconciliation

| Q Search fo                    |                                                                             | 0 & 뇬 ㅎ 🧕                                                                                                    |
|--------------------------------|-----------------------------------------------------------------------------|----------------------------------------------------------------------------------------------------|
| Good afternoon, Ca             | sey Brown!                                                                  | 4.0                                                                                                    |
| Supply Chain Planning Payables | General Accounting Intercompany Accounting Cash Management Fixed Assets E > |                                                                                                    |
| QUICK ACTIONS                  | A95                                                                         | 0 0 0 0 0                                                                                                    |
| Manage Bank Account Transfers  | 俞 俞 ,                                                                       | 1 10 000                                                                                                    |
| द्धि, View Cash Position       | Cach Balances Bank Kataments<br>and Recorollation                           | 9 0 0 0 0 0 0 0                                                                                                    |
| Show More                      |                                                                             |                                                                                                    |
| Things to Finish               | Click Bank Statements and Reconciliation                                    |                                                                                                    |
|                                |                                                                             | 0 0 0                                                                                                    |
| Assigned to Me                 | <b>_</b>                                                                    |                                                                                                    |
| 0                              |                                                                             |                                                                                                    |
| Created by Me                  | You have no open notifications.                                             |                                                                                                    |
| U                              |                                                                             |                                                                                                    |
|                                | Cased by Maring Cased by Cased by Marings to Finish                         | Supply Chain Planning Payables   Supply Chain Planning Payables   Supply Chain Planning Payables   General Accounting Intercompany Accounting   Cash Management Exed Acce   Manage Bank Account Bandess   Wend Safe Band Account Bandess   Wend Safe Band Account Bandess   Wend Safe Band Account Bandess   Wend Safe Band Account Bandess   Wend Safe Band Account Bandess   Wend Safe Band Account Bandess   Wend Safe Band Account Bandess   Wend Safe Band Account Bandess   Wend Safe Band Account Bandess   Wend Safe Band Account Bandess   Wend Safe Band Account Bandess   Wend Safe Band Account Bandess   Wend Safe Bandess   Wend Safe Bandess   Wend Safe Band Account Bandess   Wend Safe Bandess   Wend Safe Bandess |

Click Tasks

| = vision                                                                 |                    |                   |            |                  | ۹ ۵                  | ☆ Þ ♀ (               |
|--------------------------------------------------------------------------|--------------------|-------------------|------------|------------------|----------------------|-----------------------|
| Overview                                                                 |                    |                   |            |                  |                      | -                     |
| A Processing Warnings and Errors Search                                  |                    |                   |            |                  | Click Tas            | iks                   |
| View   Process Date Range Week to date                                   |                    |                   |            |                  |                      | Ð                     |
| File and Statement ID do results found.                                  |                    | Process Date      | Request ID | Status           | Retry                | Purge or<br>Terminate |
| f Bank Statement Reconciliation                                          |                    |                   |            |                  |                      |                       |
| complete Consiste                                                        |                    |                   |            |                  |                      |                       |
| ▶ Search<br>Vev      Autoreconcile Statement End Date Range Last 45 days |                    |                   |            |                  | Saved Search         | All Bank Accounts V   |
|                                                                          |                    | Statement         | Lines      | A                | utomatic Reconcili   | ation                 |
| Bank Account and Statement ID                                            | Statement End Date | Unreconciled Reco | nciled     | Total Exceptions | Processing<br>Status | Process<br>Request ID |
|                                                                          |                    |                   |            |                  |                      |                       |
| Process Monitor                                                          |                    |                   |            |                  |                      |                       |
| ew 🖗 Plat List 🔿 Hierarchy                                               |                    |                   |            |                  |                      |                       |
| Process Name Process ID Status Scheduled Time View Output Parameters     |                    |                   |            |                  |                      | View<br>Log           |
| data to display.                                                         |                    |                   |            |                  |                      |                       |

## Next, click Submit Autoreconciliation

| = vision                                                                                             |                    |               | く 🛛 🌣 白 守 🔞                                                                                                    |
|----------------------------------------------------------------------------------------------------|--------------------|---------------|----------------------------------------------------------------------------------------------------|
| Overview  Processing Warnings and Errors  Search  Wew  Process Date Range Week to date               | Autoreconciliation |               | Back Statements Oral Back Statement Manage Back Statement A Manage Back Statement Control Back Statement Oracle Back Statement In Spreacheet Oracle Back Transactions Statement Statement |
| File and Statement ID Process No result found                                                        | Date Request ID    | Status        | Manual Reconcilation External Cash Transactions     Create Transaction     Manage Transactions                                                                                                    |
| Bank Statement Reconciliation      tecomplete     Complete                                           |                    |               | Create External Transactions in Spreadsheet     Correct Import Errors Accounting     Create Accounting                                                                                                    |
| Search     Www Automconcile Statement End Date Range Lint 45 days                                    |                    |               | Review Journal Entries  Reports     Cash to General Ledger Reconciliation Report     Bank Statement Report                                                                                                    |
| Bank Account and Statement ID Statement I and Date Transmission (ID Statement End Date Transmission) | Reconciled Tota    | al Exceptions |                                                                                                    |
| 4 Process Monitor                                                                                    |                    |               |                                                                                                    |
| Vew (a) FatLat ( Hennerby                                                                            |                    |               |                                                                                                    |
| Process Name Process ID Status Scheduled Time View Output Parameters                                 |                    |               |                                                                                                    |
| 4                                                                                                    |                    |               | · · · · · · · · · · · · · · · · · · ·                                                                                                    |

Enter Basic Options information and Click Submit

| = vision                                                        |                  |                                 | く 🛛 🌣 口 や 🔞                            |
|-----------------------------------------------------------------|------------------|---------------------------------|----------------------------------------|
| (i) This process will be queued up for submission at position 1 |                  |                                 | Process Options Advanced Submit Gancel |
| Name Autoreconcile Bank Statements                              |                  |                                 | Click Submit                           |
| Schedule As soon as possible                                    | Submission Notes | Noury me witen and process ends |                                        |
| Basic Options<br>Parameter Enter, the below information         |                  |                                 |                                        |
| Bank Account Citibank-1448                                      |                  |                                 |                                        |
| Statement ID                                                    |                  |                                 |                                        |
| From Statement End Date 5/16/23                                 |                  |                                 |                                        |
| To Statement End Date 5/16/23                                   |                  |                                 |                                        |
| Number of Days                                                  |                  |                                 |                                        |
| Generate Cash Transactions                                      |                  |                                 |                                        |
| Legar Enuty                                                     |                  |                                 |                                        |
| Bank Branch                                                     |                  |                                 |                                        |
| Bank Account Name                                               |                  |                                 |                                        |
| From System Transaction Date midby                              |                  |                                 |                                        |
| To System Transaction Date m/d/yy                               |                  |                                 |                                        |
|                                                                 |                  |                                 |                                        |
|                                                                 |                  |                                 |                                        |
|                                                                 |                  |                                 |                                        |
|                                                                 |                  |                                 | _                                      |
|                                                                 |                  |                                 | <b>P</b>                               |

Once we click **Submit**, click **OK** and a Process ID will generate. Next, click **Home** 

| = vision                                                           |                    |                  |            | 0 ۵                   | ☆┍ҫ                   | т 🥘      |
|--------------------------------------------------------------------|--------------------|------------------|------------|-----------------------|-----------------------|----------|
| Overview                                                           |                    | Cli              | ck Home    |                       |                       |          |
| Processing Warnings and Errors                                     |                    |                  |            |                       |                       |          |
| ▶ Search                                                           |                    |                  |            |                       |                       |          |
| View   Process Date Range Week to date                             |                    |                  |            |                       | Ð                     | Ξ        |
| File and Statement ID                                              | Process D          | ate Request ID   | Status     | Retry                 | Purge or<br>Terminate |          |
| No results found.                                                  |                    |                  |            |                       |                       |          |
| A Bank Statement Reconciliation                                    |                    |                  |            |                       |                       |          |
| Incomplete Complete                                                |                    |                  |            |                       |                       |          |
| ▶ Search                                                           |                    |                  |            | Saved Search Al       | I Bank Accounts 🗸     |          |
| View  View  Autoreconcile Statement End Date Range Last 45 days  V |                    |                  |            |                       | Ð                     |          |
| Bank Account and Statement ID                                      | Statement End Date | ment Lines       | Aut        | omatic Reconciliation | Drosses               |          |
| No results found                                                   | Unreconciled       | Reconciled Total | Exceptions | Status                | Request ID            |          |
|                                                                    |                    |                  |            |                       |                       |          |
| A Process Monitor                                                  |                    |                  |            |                       |                       |          |
| View                                                               |                    |                  |            |                       |                       |          |
| View 🔻 Resubmit Status All 💙 Time Range Last 72 hours 🗸 🍓 ⊘        |                    |                  |            |                       |                       |          |
| Process Name Process ID Status Scheduled Time View Parameters      |                    |                  |            |                       | Vie<br>Lo             | ew<br>Ig |
| No data to display.                                                |                    |                  |            |                       |                       | •••      |
|                                                                    |                    |                  |            |                       |                       |          |

From the home screen, click **Tools** 

| = vision | Q Sea                                                                                                    | rch for people and actions      | () ☆ ᄆ 수 [] |
|----------|----------------------------------------------------------------------------------------------------|---------------------------------|-------------|
|          | Good afternoon,                                                                                          | Casey Brown!                    |             |
|          | GUECKACTONS<br>Can Manage Bank Account Itansfers<br>Can Provide Theodon<br>Show More<br>Things to Finish | APF Click Tools                 |             |
| 0 0      | Assigned to Me<br>O<br>Created by Me<br>O                                                                | You have no open notifications. |             |

## Next, click Scheduled Processes

| = vision       | ${\bf Q}_{_{\rm c}}$ search for people and actions |                                           |                           |                          |                            |                    | ۵               | 쇼 ㅁ 수 🔞 |
|----------------|----------------------------------------------------|-------------------------------------------|---------------------------|--------------------------|----------------------------|--------------------|-----------------|---------|
| and the second | Good afternoon, Ca                                 | sey Brown                                 | !                         |                          |                            |                    |                 |         |
|                | C Expenses My Enterprise Tools                     |                                           |                           |                          |                            |                    | 0 0 0 0 0       |         |
|                | QUICK ACTIONS                                      | APPS                                      |                           |                          |                            | Click Sched        | luled Processes |         |
|                |                                                    | Set Preferences                           | Approvals                 | Reports and<br>Analytics | Scheduled<br>Processes     | A Security Console |                 |         |
|                |                                                    | Sales and Service<br>Access<br>Management | File Import and<br>Export | Transaction<br>Console   | Collaboration<br>Messaging | Data Visualization |                 | 0000    |
|                |                                                    | Period Close<br>Process                   | Enterprise Data           |                          |                            |                    |                 |         |
|                | Things to Finish                                   |                                           |                           |                          |                            |                    |                 |         |

Click Refresh

\_\_\_\_\_

| ≡ <b>VISION</b><br>Overview ⊙                                                                      |         |          | ۹ <u>۵</u> .         | ☆ ㅁ 수 🥘             |
|----------------------------------------------------------------------------------------------------|---------|----------|----------------------|---------------------|
| ▶ Search<br>Search Results ⑦<br>View ⊕ Fat List ⊖ Heavedly<br>Click Refresh                        |         |          | Saved Search         | n Last hour v       |
| Aldoms V view V Schedule Rew Plocess Resulting Pull On Hold Cance Process Release Plocess View Log | 0       | Contra - | Patro da da el Traca | Polyation Theor     |
| Refret Access Control Data                                                                         | 5473457 | Wait     | 5/16/23 9:30 PM UTC  | 5/16/23 8:30 PM UTC |
| Execute Incremental Load of SR Audt Data for Reporting                                             | 5473456 | Wait     | 5/16/23 9:30 PM UTC  | 5/16/23 8:30 PM UTC |
| Ingetting attachments to OSCS                                                                      | 5473455 | Wait     | 5/16/23 8:38 PM UTC  | 5/16/23 8:28 PM UTC |
| ESS process to check Search Cloud Service availability                                             | 5473454 | Wait     | 5/16/23 8:33 PM UTC  | 5/16/23 8:28 PM UTC |
|                                                                                                    |         |          |                      | F                   |

Here we can view the **Process** and the **Status** 

| Overview 🕐                                                                                           |            |           |                     |                    | ٦ |
|----------------------------------------------------------------------------------------------------|------------|-----------|---------------------|--------------------|---|
| ▶ Search                                                                                             |            |           | Saved Search        | h Last 24 hours    | × |
| Search Results (?)                                                                                   |            |           |                     |                    |   |
| View 🖲 Flat List 🔿 Hierarchy                                                                         |            |           |                     |                    |   |
| Actions 🔻 View 👻 Schedule New Process Resubmit Put On Hold Cancel Process Release Process View Log 🔨 |            |           |                     |                    |   |
| Name                                                                                                 | Process ID | Status    | Scheduled Time      | Submission Time    |   |
| Autoreconcile Bank Statements                                                                        | 433836     | Succeeded | 5/4/22 9:46 AM UTC  | 5/4/22 9:46 AM UTC |   |
| Perform Near Real-Time Processing of Access Group Object Sharing Rules                               | 433809     | Succeeded | 5/4/22 9:30 AM UTC  | 5/4/22 9:30 AM UTC | 1 |
| Process Click History Mapping Data                                                                   | 433771     | Wait      | 5/4/22 10:00 AM UTC | 5/4/22 9:00 AM UTC |   |
| Cache Application Usage Insights Report Data                                                         | 433770     | Wait      | 5/5/22 9:00 AM UTC  | 5/4/22 9:00 AM UTC |   |
|                                                                                                    |            |           |                     |                    | - |
|                                                                                                    |            |           |                     |                    |   |

## Manually Reconcile Transactions

Navigation: Home Page>Cash Management >Click Bank Statements and Reconciliation>Click Task list>Click Manual Reconciliation>Select bank from drop down>Click Search>Select Transactions> Click Reconcile

From the home screen, click Cash Management

| = vision      | Q search for people and actions |                         |                           |                |                                    |                  | 습 🌣 Þ ㅎ 🧕 |
|---------------|---------------------------------|-------------------------|---------------------------|----------------|------------------------------------|------------------|-----------|
| - 10 Pro      | Good afternoon, Ca              | sey Brown!              |                           |                |                                    |                  |           |
| 000000        | Supply Chain Planning Payables  |                         |                           | Accounting Ca  | ash Management                     |                  | 0 0 0 0 0 |
|               | QUICK ACTIONS                   | APPS                    |                           |                | Click                              | Cash Management  |           |
|               | 🖶 Add Absence                   | Å                       |                           | <u>کۆ</u> ر    | Ø                                  | Ê                | 0 0 0000  |
|               | Contact Info                    | Personal<br>Information |                           |                |                                    |                  |           |
|               | B My Organization Chart         | ŧ                       | ſìĉ                       |                | Ē                                  | രീ               |           |
|               |                                 | Time and<br>Absences    | Career and<br>Performance |                | U LU<br>Opportunity<br>Marketplace | Job Openings     | 6 00°     |
|               | 窳 My Paysilps                   |                         |                           |                |                                    |                  |           |
|               | ම් Your Benefits                | Bersonal Brand          | <b>V</b> akunteering      | ала<br>Ала     | Report Virus and                   | (i)<br>Web Clark |           |
| Sector Street | Existing Absences               |                         |                           |                | Safety Incidents                   |                  |           |
|               | 政治 My Compensation              | 80                      | ي<br>م                    |                |                                    |                  |           |
|               | Current Time Card               | Goals                   | Performance               | LE<br>Expenses | +                                  |                  |           |

Next, click Bank Statements and Reconciliation

| = vision     | Q Search fi                    | or people and actions                                                       | 습 & 뇬 ㅎ 🔞 |
|--------------|--------------------------------|-----------------------------------------------------------------------------|-----------|
|              | Good afternoon, Ca             | isey Brown!                                                                 |           |
|              | Supply Chain Planning Payables | General Accounting Intercompany Accounting Cash Management Fixed Assets E > |           |
|              | QUICK ACTIONS                  | APP5                                                                        | 0 0 0 0 0 |
|              | Manage Bank Account Transfers  |                                                                             | 0 0 0     |
|              | C. View Cash Position          | Zurus Zurus —<br>Cash Balances and Statements<br>and Statements             | 0000000   |
| 0 00 0 0 0 0 | Show More                      |                                                                             | 0000      |
|              | Things to Finish               | Click Bank Statements and Reconciliation                                    |           |
|              | designed to be                 |                                                                             |           |
|              | O                              | 🛒                                                                           |           |
|              | Created by Me                  | You have no open notifications.                                             |           |
|              | 0                              |                                                                             |           |
|              |                                |                                                                             | P2        |

Click Tasks

| = vision                                                                                                    |                    |                                            |                       | の口な日の                                                               | <del>ô</del> 🧕 |
|----------------------------------------------------------------------------------------------------|--------------------|--------------------------------------------|-----------------------|---------------------------------------------------------------------|----------------|
|                                                                                                    |                    |                                            |                       |                                                                     |                |
|                                                                                                    |                    |                                            |                       | Click Tasks                                                         |                |
| Vew • Process Date Range (Week to date •                                                                                                    |                    |                                            |                       | ť                                                                   | , 🗉            |
| File and Statement ID<br>No results found.                                                                                                    |                    | Process Date Request ID                    | Status                | Retry Purge or<br>Terminate                                         |                |
| Bank Statement Recondiliation     incomplete     Complete                                                                                                    |                    |                                            |                       |                                                                     |                |
| ► Search<br>Vew - Autoreconcile Statement End Date Range Last 45 days v                                                                                                    |                    |                                            |                       | Saved Search All Bank Accounts 🗸                                    | •              |
| Bank Account and Statement ID                                                                                                    | Statement End Date | Statement Lines<br>Unreconciled Reconciled | /<br>Total Exceptions | Automatic Reconciliation<br>Processing Process<br>Status Request ID |                |
| No results found                                                                                                    |                    |                                            |                       |                                                                     |                |
| # Process Monitor                                                                                                    |                    |                                            |                       |                                                                     |                |
| View   Fisher Theorem   Theorem Description   Theorem Description |                    |                                            |                       |                                                                     |                |
| Verv                                                                                                    |                    |                                            |                       | Vi<br>L                                                             | iew<br>og      |
| Ne data to display.                                                                                                    |                    |                                            |                       |                                                                     | <b></b>        |

## Click Manual Reconciliaiton

| = vision                                                                                                    | < ○ ○ ☆ 戸 ⊕ 🦉                                                                                                    |
|----------------------------------------------------------------------------------------------------|----------------------------------------------------------------------------------------------------|
| Overview   Processing Warnings and Errors  Search                                                                                                    | Bank Statements  Create Bank Statement  Kanage Bank Statement  Load and Import Bank Statement  Create Bank Statements in Spreacheet  Orante Cank Statements in Spreacheet                        |
| Vev   Process Date Range Vex to date  Process Date Request ID  Process Date Request ID  Click Manual Reconciliation                                                                                                    | Reconciliation     Submit Autoreconciliation     Data Reconciliation     External Cash Transactions     Credet Transactions     Manage Transactions                                              |
| A Bank Statement Reconciliation Incomplete B Search Ver  Automorphic Statement Full Date Rance List 45 date V                                                                                                    | Create External Transactions in Synaphiest     Correct Import Enrors     Accounting     Create Accounting     Review Journal Entines     Reports     Cash to General Ledger Reconcilation Report |
| Bank Account and Statement ID Statement I and Statement I and | Bank Statement Report                                                                                                    |
| A Process Monitor Vew  File Lat  Hersony Vew  Resulted Status At The Range Lat 12 hours   Resulted Status At The Range Lat 12 hours   Resulted Status At                                                                                                    |                                                                                                    |
| Process Name Process ID Status Scheduled Time Vere Output                                                                                                    |                                                                                                    |

Select your bank from drop down and click Search

| VISION                                                                                                    |                                                                               |                             |                                          | く<br>し<br>な<br>日<br>む<br>の<br>の<br>の                      |
|----------------------------------------------------------------------------------------------------|-------------------------------------------------------------------------------|-----------------------------|------------------------------------------|-----------------------------------------------------------|
| # Search         (e) Bank Statement Lines and System Transactions         (f)           * Bank Account         (Edx/300)         (f)           Date         (midy)         (f)           Amount         -         (f) | Back Statement  Select Bank Tranaction Type Tranaction Source Batch Reference | Reference      Statement ID |                                          | Souch Renet Esport                                        |
| ✓ Bank Statement Lines                                                                                                    | Amount Additional Information T                                               | ransaction Etetement        | ▲ System Transactions Click Sear         | ch                                                        |
| No results found.<br>Columns Hidden 10                                                                                                    | Amount Additional Information T                                               | ype Statement               | Reference Date Amount Transaction Source |                                                           |
|                                                                                                    |                                                                               | Selected 0<br>Amount 0.00   | Columns Hidden 15                        | Selected 0<br>Amount 0.00<br>Difference 0.00<br>Reconcile |
|                                                                                                    |                                                                               |                             |                                          |                                                           |

The results will populate below for the Bank Statement Lines & the System Transactions

| ■ <b>VISION</b><br>Manual Reconciliation ©   |                                            |                     |                     |      |                   |          |               |                     |          | ۹ <u>۵</u> | 公口           | Ç 🧐        |
|----------------------------------------------|--------------------------------------------|---------------------|---------------------|------|-------------------|----------|---------------|---------------------|----------|------------|--------------|------------|
| Unreconciled Reconciled                      |                                            |                     |                     | _    |                   |          | 1             |                     |          |            |              |            |
| ⊿ Search                                     |                                            |                     |                     |      |                   |          |               |                     |          |            |              |            |
| Bank Statement Lines and System Transactions | Bank Statement Lines O System Transactions |                     |                     |      |                   |          |               |                     |          |            |              |            |
| * Bank Account BofA-2869                     | Transaction Type                           | •                   | Reference           |      |                   |          |               |                     |          |            |              |            |
| Date m/d/yy B                                | Transaction Sources                        | •                   | Statement ID        |      |                   |          |               |                     |          |            |              |            |
| Amount -                                     | Batch Reference                            |                     |                     |      |                   |          |               |                     |          |            | Search Reset | Export     |
| A Bank Statement Lines                       |                                            |                     |                     | 4.8  | vstem Transaction | 15       |               |                     |          |            |              |            |
| View 🗸 🎵 🖙 😨 Detach                          |                                            |                     |                     | Viev | v 🕶 🎵 📴           | Detach   |               |                     |          |            |              |            |
| Date                                         | Amount (USD) Additional Information        | Transaction<br>Type | The results will    | ρορι | late belov        | M/d/yy 🔓 |               |                     |          |            |              |            |
| 12/31/12                                     | -45,000.00 AP Payment                      | Check               | Line 1 , 2012-12-31 | ^    | Reference         | Date     | Amount (USD)  | Transaction<br>Type | Source   |            |              |            |
| 12/31/12                                     | 20,000.00                                  | Check               | Line 3 , 2012-12-31 |      | 3925              | 5/24/22  | -8,891,556.37 | Electronic funds    | Payables |            |              | <u>^</u>   |
| 12/31/12                                     | 50,000.00 TXT:Deposit-50000 CKNA# B        | Check               | Line 2 , 2012-12-31 |      | 3813              | 7/13/21  | -6,674,613.20 | Electronic funds    | Payables |            |              |            |
| 3/2/14                                       | -594.27 EFT REF#20112920675500             | Electronic fu       | Line 2 , 2014-03-02 |      | 3883              | 11/23/21 | -6,353,521.15 | Electronic funds    | Payables |            |              |            |
| 3/2/14                                       | -317.38 EFT2 REF#20112920675500            | Electronic fu       | Line 3 , 2014-03-02 |      | 3926              | 5/24/22  | -5,377,792.47 | Electronic funds    | Payables |            |              |            |
| 3/2/14                                       | -56.00 FEE REF#20112820183400              | Fee                 | Line 5 , 2014-03-02 |      | 3827              | 9/14/21  | -4,722,019.97 | Electronic funds    | Payables |            |              |            |
| 3/2/14                                       | -17.00 CHeck REF#20112920675600            | Check               | Line 1 , 2014-03-02 |      | 3908              | 2/8/22   | -4,157,412.68 | Electronic funds    | Payables |            |              |            |
| 3/2/14                                       | 79.00 CHECK Credit REF#2011292             | Electronic fu       | Line 6 , 2014-03-02 |      | 3920              | 5/24/22  | -4,043,574.46 | Electronic funds    | Payables |            |              | et l       |
| 3/2/14                                       | 103.00 CHECK1 REF#20112920183              | Electronic fu       | Line 4 , 2014-03-02 |      | 3608              | 8/11/20  | -3,897,703.97 | Electronic funds    | Payables |            |              | <b>•••</b> |

Select the bank statement line with the corresponding system transaction line check box and click **Reconcile** 

| Reference        | Date    | Amount (USD) | Transaction<br>Type | Statement                       |         | Reference | Date    | Amount (USD) | Transaction<br>Type | Source   |            |
|------------------|---------|--------------|---------------------|---------------------------------|---------|-----------|---------|--------------|---------------------|----------|------------|
| 2                | 4/1/22  | -20,000.00   | Check               | Line 1 , 1200                   |         | 10037     | 4/1/22  | -20,000.00   | Check               | Payables | *          |
|                  | 4/7/22  | Select Tra   | nsactio             | ns 201                          |         | 10041     | 4/7/22  | -10,600.00   | Check               | Payables |            |
|                  | 5/2/22  | -10,000.00   | UNCA                | LINE 2 , 1201                   |         | 10043     | 5/2/22  | -10,000.00   | Check               | Payables |            |
|                  | 3/20/22 | -500.00      | Check               | Line 3 , 1201                   |         | 10008     | 3/20/22 | -500.00      | Check               | Payables |            |
|                  | 3/21/22 | -500.00      | Check               | Line 4 , 1201                   |         | 10021     | 3/21/22 | -500.00      | Check               | Payables |            |
| olumns Hidden 10 |         |              |                     |                                 |         | 10016     | 3/21/22 | -500.00      | Check               | Payables |            |
|                  |         |              |                     | Selected 1<br>Amount -20,000.00 |         | 10042     | 4/25/22 | -500.00      | Check               | Payables |            |
|                  |         |              |                     |                                 |         | 10022     | 3/21/22 | -500.00      | Check               | Payables |            |
|                  |         |              |                     |                                 |         | 10039     | 4/1/22  | -460.00      | Check               | Payables |            |
|                  |         |              |                     |                                 |         | 10033     | 3/22/22 | -400.00      | Check               | Payables |            |
|                  |         |              |                     |                                 | Columns | Hidden 15 |         |              |                     |          |            |
|                  |         |              |                     |                                 |         |           |         | _            |                     | Selected | 1          |
|                  |         |              |                     |                                 |         |           |         | Click Red    | oncile              | Amount   | -20,000.00 |
|                  |         |              |                     |                                 |         |           |         |              |                     |          | Reconcile  |

## **External Cash Transactions**

Any transactions reflected in the bank statement but not in system, we treat as an external transaction if the bank charges on the bank statement are not reflected in the system. These transactions we can view as soon as we receive the bank statements. Such transactions can be mapped in the system by their transaction codes. Once these codes appear on the statement, the system will automatically generate a corresponding system transaction. We should enter these into system with through manual or automatic reconcillation.

Ex: Cash transaction creating for bank Fee/charges.

## Manual Cash Transaction

Navigation: Home Page>Cash Management>Click Bank Statements and Reconciliation>Click Tasks>Click Create Transaction>Provide Infromation>Save & Close

From the home screen, click **Cash Management** 

| = vision      | Q Search fo                    | r people and actions    |                           |                |                                    |                  | 습 🌣 Þ ㅎ 🧕 |
|---------------|--------------------------------|-------------------------|---------------------------|----------------|------------------------------------|------------------|-----------|
| - 10 Pro      | Good afternoon, Ca             | sey Brown!              |                           |                |                                    |                  |           |
| 000000        | Supply Chain Planning Payables |                         |                           | Accounting Ca  | ash Management                     |                  | 0 0 0 0 0 |
|               | QUICK ACTIONS                  | APPS                    |                           |                | Click                              | Cash Management  |           |
|               | 🖶 Add Absence                  | Å                       |                           | <u>کۆ</u> ر    | Ø                                  | Ê                | 0 0 0000  |
|               | Contact Info                   | Personal<br>Information |                           |                |                                    |                  |           |
|               | B My Organization Chart        | ŧ                       | ſìĉ                       |                | Ē                                  | രീ               |           |
|               |                                | Time and<br>Absences    | Career and<br>Performance |                | U LU<br>Opportunity<br>Marketplace | Job Openings     | 6 00°     |
| 0 0 0<br>O    | 窳 My Paysilps                  |                         |                           |                |                                    |                  |           |
|               | ම් Your Benefits               | Bersonal Brand          | <b>V</b> akunteering      | ала<br>Ала     | Report Virus and                   | (i)<br>Web Clark |           |
| Sector Street | Existing Absences              |                         |                           |                | Safety Incidents                   |                  |           |
|               | 政治 My Compensation             | 80                      | ي<br>م                    |                |                                    |                  |           |
|               | Current Time Card              | Goals                   | Performance               | LE<br>Expenses | +                                  |                  |           |

Next, click Bank Statements and Reconciliation

| = vision     | Q Search fi                    | or people and actions                                                       | 습 & 뇬 ㅎ 🔞 |
|--------------|--------------------------------|-----------------------------------------------------------------------------|-----------|
|              | Good afternoon, Ca             | isey Brown!                                                                 |           |
|              | Supply Chain Planning Payables | General Accounting Intercompany Accounting Cash Management Fixed Assets E > |           |
|              | QUICK ACTIONS                  | APP5                                                                        | 0 0 0 0 0 |
|              | Manage Bank Account Transfers  |                                                                             | 0 0 0     |
|              | C. View Cash Position          | Zurus Zurus —<br>Cash Balances and Statements<br>and Statements             | 0000000   |
| 0 00 0 0 0 0 | Show More                      |                                                                             | 00000     |
|              | Things to Finish               | Click Bank Statements and Reconciliation                                    |           |
|              | designed to be                 |                                                                             |           |
|              | O                              | 🛒                                                                           |           |
|              | Created by Me                  | You have no open notifications.                                             |           |
|              | 0                              |                                                                             |           |
|              |                                |                                                                             | P2        |

Click Tasks

\_\_\_\_\_

| = vision                                                |                    |                |               |       |            | ۵ ۵                  | ☆ ᄆ ᅌ                 | 1 |
|---------------------------------------------------------|--------------------|----------------|---------------|-------|------------|----------------------|-----------------------|---|
| Overview                                                |                    |                |               |       |            |                      |                       |   |
| # Processing Warnings and Errors                        |                    |                |               |       |            | Click Tas            | ks                    |   |
| ▶ Search<br>Verv ▼ Process Date Rampe [Weak in date ▼   |                    |                |               |       |            |                      | Ð                     | Ξ |
| File and Statement ID No results found                  |                    | Process Da     | te Request ID |       | Status     | Retry                | Purge or<br>Terminate |   |
| 4 Park Statement Dessarillation                         |                    |                |               |       |            |                      |                       |   |
| A Datik Statethemin Reconciliation                      |                    |                |               |       |            |                      |                       |   |
| ▶ Search                                                |                    |                |               |       |            | Saved Search         | All Bank Accounts 🗸   |   |
| Vev   Autorconcile Statement End Date Range Lat 45 days |                    | Staten         | nent Lines    |       | A          | utomatic Reconcili   | භ<br>ation            |   |
| Bank Account and Statement ID                           | Statement End Date | Unreconciled F | leconciled    | Total | Exceptions | Processing<br>Status | Process<br>Request ID |   |
| PU FEUE NAR.                                            |                    |                |               |       |            |                      |                       |   |
| # Process Monitor                                       |                    |                |               |       |            |                      |                       |   |
| View ⊛ RalList ⊖ Herstridy                              |                    |                |               |       |            |                      |                       |   |
| Process ID Status Scheduled Time View Parameters        |                    |                |               |       |            |                      | View<br>Log           |   |
| No data to doplay.                                      |                    |                |               |       |            |                      |                       | • |

### Click Create Transaction

| = vision                                                                                                    | 오 습 축 臣 후 🔞                                                            |
|----------------------------------------------------------------------------------------------------|------------------------------------------------------------------------|
| Overview                                                                                                    | Bank Statements Create Bank Statement                                  |
| Concession Warnings and Errore                                                                                                    | Manage Bank Statements     Load and Import Bank Statement              |
| Freecosing ventings and Enters     Search                                                                                                    | Create Bank Statements in Spreadsheet     Generate Cash Transactions   |
| View   Process Date Range Week to date                                                                                                    | Reconciliation  • Submit Autoreconciliation                            |
| File and Statement ID Process Date Request ID Status                                                                                                    | Manual Reconcilation External Cash Transactions                        |
| No results found.                                                                                                    | Create Transaction<br>Manage Transactions                              |
| Bank Statement Reconciliation     Click Create Transaction                                                                                                    | Create External Transactions in Spreadsheet     Correct Import Errors  |
| Incomplete Complete                                                                                                    | Accounting Create Accounting                                           |
| ▶ Search                                                                                                    | Review Journal Entries  Reports                                        |
| View   Autoroconcile Statement End Date Range Last 45 days                                                                                                    | Cash to General Ledger Reconciliation Report     Bank Statement Report |
| Statement Lines //                                                                                                    |                                                                        |
| Data Account and Statement ID Unreconciled Reconciled Total Exceptions                                                                                                    |                                                                        |
| No result sound.                                                                                                    |                                                                        |
| 4 Drongen Monitor                                                                                                    |                                                                        |
|                                                                                                    |                                                                        |
| The Transmitter of The Transmitter of The Transmitt |                                                                        |
| Var • Internation and the rest of the international and the second second secon |                                                                        |
| No data to display.                                                                                                    |                                                                        |
|                                                                                                    |                                                                        |
|                                                                                                    |                                                                        |

Enter the **Transaction Details** and click **Save and Close.** As a note, when we create this transaction system, we will generate an accounting entry for the Bank charges account as a Debit and for the Cash account as a credit. We need to provide an offset account for the cash account system to directly debit from the bank details

| = visio             | DN                    |            |                    |            |         | Q             |               |
|---------------------|-----------------------|------------|--------------------|------------|---------|---------------|---------------|
| Create Externa      | Il Transaction ②      |            | -                  |            |         | Sav           | Save and Clos |
| Transaction Details | . En                  | ter the    | below details      |            | Click S | ave and Close |               |
| Transaction Number  |                       |            | Value Date mid/yy  | 5 <b>6</b> |         |               |               |
| * Bank Account      | BofA-2869             | •          | Origin Manual      |            |         |               |               |
| Business Unit       |                       | -          | Attachments None + |            |         |               |               |
| * Amount            | 20,0                  | 000.00 USD |                    |            |         |               |               |
| * Date              | 5/19/23               | 6          |                    |            |         |               |               |
| Reference           |                       |            |                    |            |         |               |               |
| Transaction Type    |                       | ~          |                    |            |         |               |               |
| Description         |                       |            |                    |            |         |               |               |
| Accounting          |                       |            |                    |            |         |               |               |
|                     | Account transaction   |            |                    |            |         |               |               |
| Cash Account 101    | .10.11101.000.000.000 | 题          |                    |            |         |               |               |
| Offset Account 101  | .10.11200.000.000.000 | E.         |                    |            |         |               |               |
| Additional Informat | ion                   |            |                    |            |         |               |               |
|                     |                       |            |                    |            |         |               |               |
|                     |                       |            |                    |            |         |               |               |
|                     |                       |            |                    |            |         |               |               |
|                     |                       |            |                    |            |         |               |               |
|                     |                       |            |                    |            |         |               |               |
|                     |                       |            |                    |            |         |               |               |
|                     |                       |            |                    |            |         |               |               |

## Automatic Cash Transactions

Once the code appear in the statement, the system will automatically generate a corresponding system transaction and perfom the reconciliations automatically once we run the below program.

Navigation: Home Page>Cash Management>Click Bank Statements and Reconciliation>Click Tasks>Click Generate Cash Transaction>Provide Infromation>Submit

From the home screen, click Cash Management

| = vision              | Q Search fo                       |                         | [다 다 다 다 한 🚳              |               |                                      |              |        |
|-----------------------|-----------------------------------|-------------------------|---------------------------|---------------|--------------------------------------|--------------|--------|
| 00,00                 | Good afternoon, Ca                | sey Brown!              |                           |               |                                      |              | 100 mg |
| 000000                | Supply Chain Planning Payables    |                         | Intercompany              | Accounting Ca | ash Management                       |              |        |
|                       | QUICK ACTIONS                     | APPS                    |                           |               |                                      |              |        |
|                       | Add Absence                       | Å                       | -<br>                     | ŝ             | Ø                                    | 〔            | 6/0000 |
| 00000                 | 볞 My Public Info                  | Personal<br>Information | Directory                 |               |                                      |              |        |
| 0000 00               | 688 My Organization Chart         | ₩                       | îř                        | $\bigcirc$    |                                      | þ            |        |
| 0° <sup>0</sup> 0 ° 0 |                                   | Time and<br>Absences    | Career and<br>Performance |               | Opportunity<br>Marketplace           | Job Openings | 0 00 c |
| 0                     | 孤, My Payslips<br>톐 Your Benefits | B                       | Ĵ                         | 6<br>6^6      | -<br>-<br>                           | ٢            |        |
|                       | Existing Absences                 | Personal Brand          | Volunteering              |               | Report Virus and<br>Safety Incidents |              |        |
|                       | 函数 My Compensation                | 20                      | ي<br>ال                   | Ē             |                                      |              |        |
|                       | Current Time Card                 | Goals                   | Performance               | Expenses      | +                                    |              |        |

Next, click Bank Statements and Reconciliation

| = vision        | Q Search for people                | e and actions                                                                                                    | 습 & ㄹ 후 🔞 |
|-----------------|------------------------------------|----------------------------------------------------------------------------------------------------|-----------|
|                 | Good afternoon, Casey              | Brown!                                                                                                    |           |
|                 | Supply Chain Planning Payables Ger | eral Accounting Intercompany Accounting Cash Management Fixed Assets D >                                                                                                    |           |
|                 | QUICK ACTIONS APPS                 |                                                                                                    | 0 00 0 0  |
|                 | Manage Bank Account Transfers      |                                                                                                    | 6 0 0 0   |
|                 | هر)، View Cash Position و          | 2001 2001 - 2001 - 2001 | 1 0 000   |
| 0 0 0 0 0 0 0 0 | Show More                          |                                                                                                    |           |
|                 | Things to Finish                   | Click Bank Statements and Reconciliation                                                                                                    |           |
| 0 0             |                                    |                                                                                                    |           |
|                 | Assigned to Me                     | e e e e e e e e e e e e e e e e e e e                                                                                                    |           |
|                 | Created by Me                      | You have no open notifications.                                                                                                    |           |
|                 | 0                                  |                                                                                                    |           |
|                 |                                    |                                                                                                    | <b>P</b>  |

## Click Tasks

| = VISION                                                             |                     |                  |            |                  | <u>م ۵</u>           | ☆ ᄆ ᅌ 🧯               |
|----------------------------------------------------------------------|---------------------|------------------|------------|------------------|----------------------|-----------------------|
| Overview                                                             |                     |                  |            |                  |                      |                       |
|                                                                      |                     |                  |            |                  |                      |                       |
| Processing warnings and Errors     Search                            |                     |                  |            |                  | Click Tasl           | ks                    |
| P Search                                                             |                     |                  |            |                  |                      |                       |
| View 👻 Process Date Range Week to date 🗸                             |                     |                  |            |                  |                      | υ                     |
| File and Statement ID                                                |                     | Process Date     | Request ID | Status           | Retry                | Purge or<br>Terminate |
| No results found.                                                    |                     |                  |            |                  |                      |                       |
| # Bank Statement Reconciliation                                      |                     |                  |            |                  |                      |                       |
| Incomplete Complete                                                  |                     |                  |            |                  |                      |                       |
| ▶ Search                                                             |                     |                  |            |                  | Saved Search         | All Bank Accounts 🗸   |
| View  view Autoreconcile Statement End Date Range Last 45 days  v    |                     |                  |            |                  |                      | Ð                     |
| Duel Lawrence of Processor IP                                        | 6                   | Statemer         | nt Lines   | A                | utomatic Reconcilia  | tion                  |
| Dailk Account and Statement (D                                       | Statement Life Date | Unreconciled Rec | onciled    | Total Exceptions | Processing<br>Status | Process<br>Request ID |
| No results found.                                                    |                     |                  |            |                  |                      |                       |
| # Process Monitor                                                    |                     |                  |            |                  |                      |                       |
| View                                                                 |                     |                  |            |                  |                      |                       |
| View 💌 Resubmitt Status All 🔷 Time Range Last 72 hours 🗸 🍇 🕐         |                     |                  |            |                  |                      |                       |
| Process Name Process ID Status Scheduled Time View Output Parameters |                     |                  |            |                  |                      | View<br>Log           |
| No data to display.                                                  |                     |                  |            |                  |                      |                       |
|                                                                      |                     |                  |            |                  |                      |                       |

Click Generate Cash Transactions

| = VİSİON                                                                  |                                                             |                                                                                                    |
|---------------------------------------------------------------------------|-------------------------------------------------------------|----------------------------------------------------------------------------------------------------|
| Overview                                                                  |                                                             | Bank Statements Create Bank Statement                                                                                                 |
| Processing Warnings and Errors     Search                                 | Click Generate Cash Transactions                            | Inimitaty Barn Statements     Load and Import Bark Statement     Create Bark Statements in Spreadsheet     Generate Cash Transactions |
| Wew • Process Date Range Week to date •                                   | Ξ                                                           | Reconciliation Submit Autoreconciliation Manual Reconciliation                                                                        |
| File and Statement ID No results found                                    | Process Date Request ID Status                              | External Cash Transactions Create Transaction Manage Transactions                                                                     |
| ✓ Bank Statement Reconciliation<br>tecomplete Complete                    |                                                             | Create External Transactions in Spreadsheet     Correct Import Errors  Accounting     Create Accounting                               |
| Search     Vex      Automotoricitie Statement End Date Range Last 45 days |                                                             | Review Journal Entries  Reports     Cash to General Ledger Reconciliation Report     Sank Statement Report                            |
| Bank Account and Statement ID                                             | Statement End Date Unreconciled Reconciled Total Exceptions |                                                                                                    |
| No result found                                                           |                                                             |                                                                                                    |
| Process Monitor                                                           |                                                             |                                                                                                    |
| Very V Resulted Status All V Time Range Last 72 hours V 🍓 ⊘               |                                                             |                                                                                                    |
| Process Name Process ID Status Scheduled Time View Output Parameters      |                                                             |                                                                                                    |
| 4                                                                         |                                                             | •                                                                                                    |

#### Enter the Basic Options and click Submit

| = vision                                                    |                                  | く 🛛 🌣 占 👸                              |
|-------------------------------------------------------------|----------------------------------|----------------------------------------|
| This process will be queued up for submission at position 1 |                                  | Process Options Advanced Submit Cancel |
| Name Create Bank Statement Transactions                     | Notify me when this process ends | Click Submit                           |
| Schedule As soon as possible                                | Submission Notes                 |                                        |
| Basic Options Enter, the below<br>Parameters information    |                                  |                                        |
| " Bank Account ABN AMRO Euro 👻                              |                                  |                                        |
| Statement ID                                                |                                  |                                        |
| From Statement End Date 5/19/23                             |                                  |                                        |
| To Statement End Date 5/19/23                               |                                  |                                        |
| Number of Days                                              |                                  |                                        |
|                                                             |                                  |                                        |
|                                                             |                                  |                                        |
|                                                             |                                  |                                        |
|                                                             |                                  |                                        |
|                                                             |                                  |                                        |
|                                                             |                                  |                                        |
|                                                             |                                  |                                        |
|                                                             |                                  |                                        |
|                                                             |                                  |                                        |
|                                                             |                                  |                                        |
|                                                             |                                  |                                        |
|                                                             |                                  |                                        |
|                                                             |                                  |                                        |

#### **Create Accounting Cash Management**

If we are performing external transactions in the cash management module, we have to Create Accounting in the General Ledger.

Navigation: Home Page>Cash Management>Click Bank Statements and Reconciliation>Click Tasks>Click Create Accounting>Provide Infromation>Submit

From the home screen, click Cash Management

| = vision   | Q. Search fo                   | r people and actions    |                           |                  |                            |                   | 습 주 늄 ㅎ 🧕 |
|------------|--------------------------------|-------------------------|---------------------------|------------------|----------------------------|-------------------|-----------|
|            | Good afternoon, Ca             | sey Brown!              |                           |                  |                            |                   |           |
| 00000      | Supply Chain Planning Payables |                         | Intercompany              | Accounting C     | Cash Management            |                   | 0 0 0 0 0 |
|            | QUICK ACTIONS                  | APPS                    |                           |                  | Click                      | Cash Management   | 0,00,000  |
|            | Add Absence                    | R                       | <u>P</u>                  | ෂ්               | Ø                          | 兪                 |           |
|            | Contact Info                   | Personal<br>Information | Directory                 |                  |                            |                   | 9,00000   |
|            | 별 My Public Info               |                         |                           |                  |                            |                   | 0 0 0 0 0 |
| 0000 00    | 8 My Organization Chart        |                         | ÛĈ                        | $\bigcirc$       |                            | þ                 |           |
| 0000       |                                | Time and<br>Absences    | Career and<br>Performance |                  | Opportunity<br>Marketplace | Job Openings      | 000 0     |
|            | My Payslips                    |                         | ol                        |                  | -100-                      |                   | C. and    |
|            | Your Benefits                  | (B)                     | Ũ                         | 6 <sup>4</sup> 6 | <b>1</b>                   | ()<br>Note Charle |           |
| Sector and | Existing Absences              | Personal Brand          | volunteering              |                  | Safety Incidents           | Web Clock         |           |
|            | [3] My Compensation            | 00                      |                           | Ē                |                            |                   |           |
|            | Current Time Card              | MO)<br>Goals            | Performance               | Expenses         | +                          |                   |           |

Next, click Bank Statements and Reconciliation

| = vision     | Q Search fi                    | or people and actions                                                       | 습 & 뇬 ㅎ 🔞 |
|--------------|--------------------------------|-----------------------------------------------------------------------------|-----------|
|              | Good afternoon, Ca             | isey Brown!                                                                 |           |
|              | Supply Chain Planning Payables | General Accounting Intercompany Accounting Cash Management Fixed Assets E > |           |
|              | QUICK ACTIONS                  | APP5                                                                        | 0 0 0 0 0 |
|              | Manage Bank Account Transfers  |                                                                             | 0 0 0     |
|              | C. View Cash Position          | Zurus Zurus —<br>Cash Balances and Statements<br>and Statements             | 0000000   |
| 0 00 0 0 0 0 | Show More                      |                                                                             | 0000      |
|              | Things to Finish               | Click Bank Statements and Reconciliation                                    |           |
|              | designed to be                 |                                                                             |           |
|              | O                              | 🛒                                                                           |           |
|              | Created by Me                  | You have no open notifications.                                             |           |
|              | 0                              |                                                                             |           |
|              |                                |                                                                             | P2        |

Click Tasks

| = vision                                                                                                    |                    |                                            |                       | の口な日の                                                               | <del>ô</del> 🧕 |
|----------------------------------------------------------------------------------------------------|--------------------|--------------------------------------------|-----------------------|---------------------------------------------------------------------|----------------|
|                                                                                                    |                    |                                            |                       |                                                                     |                |
|                                                                                                    |                    |                                            |                       | Click Tasks                                                         |                |
| Vew • Process Date Range (Week to date •                                                                                                    |                    |                                            |                       | ť                                                                   | , 🗉            |
| File and Statement ID<br>No results found.                                                                                                    |                    | Process Date Request ID                    | Status                | Retry Purge or<br>Terminate                                         |                |
| Bank Statement Recondiliation     incomplete     Complete                                                                                                    |                    |                                            |                       |                                                                     |                |
| ► Search<br>Vew - Autoreconcile Statement End Date Range Last 45 days v                                                                                                    |                    |                                            |                       | Saved Search All Bank Accounts 🗸                                    | •              |
| Bank Account and Statement ID                                                                                                    | Statement End Date | Statement Lines<br>Unreconciled Reconciled | /<br>Total Exceptions | Automatic Reconciliation<br>Processing Process<br>Status Request ID |                |
| No results found.                                                                                                    |                    |                                            |                       |                                                                     |                |
| # Process Monitor                                                                                                    |                    |                                            |                       |                                                                     |                |
| View   Fisher Theorem   Theorem Description   Theorem Description |                    |                                            |                       |                                                                     |                |
| Verv                                                                                                    |                    |                                            |                       | Vi<br>L                                                             | iew<br>og      |
| Ne data to display.                                                                                                    |                    |                                            |                       |                                                                     | <b></b>        |

## Click Create Accounting

| = VISION                                                                                                    | く 🛛 🌣 占 👌 👸                                                                                                    |
|----------------------------------------------------------------------------------------------------|----------------------------------------------------------------------------------------------------|
| Overview                                                                                                    | Bank Statements Oracle Bank Statement Hamage Bank Statement Load and Import Bank Statement Cost and Import Bank Statement Generate Cash Transactions Reconciliation |
| File and Statement ID         Process Date         Request ID         Status           No results found                             | Submit Autorecontation     Manual Reconcilation External Cash Transactions     Create Transaction     Manage Transactions                                           |
| Bank Statement Reconciliation      tecomplete     Complete                                                                          | Create External Transactions in Spreadsheet     Correct Import Errors     Accounting     Create Accounting                                                          |
| Search      Ver      Autoreconcile     Statement End Date Range Last 45 days                                                        | Review Journal Entries      Reports     Cash to General Ledger Reconciliation Report     Bank Statement Report                                                      |
| Bank Account and Statement ID Statement ID Intervent Lines A Statement End Data Unreconciled Reconciled Reconciled Total Exceptions |                                                                                                    |
| No result found                                                                                                    |                                                                                                    |
| 4 Process Monitor                                                                                                    |                                                                                                    |
| Verve · Restulent Status All · V Terre Range Last 72 hours · 🍓 🕐                                                                    |                                                                                                    |
| Process Name Process ID Status Scheduled Time View Output Parameters No data to display.                                            |                                                                                                    |
| 4                                                                                                    | ,                                                                                                    |

Enter the Basic Options and click Submit

| = VISION                                                    |                  |                                  | 오 🗅 ☆ ⊢ 수 🚷                            |
|-------------------------------------------------------------|------------------|----------------------------------|----------------------------------------|
| This process will be queued up for submission at position 1 |                  |                                  |                                        |
|                                                             |                  |                                  | Process Options Advanced Submit Cancel |
| Name Create Accounting                                      |                  | Clink                            | Submit                                 |
| Description Creates subledger journal entries.              |                  | Notify me when this process ends | Submit                                 |
| Schedule As soon as possible                                | Submission Notes |                                  |                                        |
| Basic Options                                               |                  |                                  |                                        |
| Parameters Enter the below information                      |                  |                                  |                                        |
| * Subtrates Ambiantian Cash Managamat                       |                  |                                  |                                        |
| Subreger Appricatori                                        |                  |                                  |                                        |
| Leager OS Frimary Leager                                    |                  |                                  |                                        |
| Process Category                                            |                  |                                  |                                        |
| End Date 5/19/23 00                                         |                  |                                  |                                        |
| Accounting Mode Final                                       |                  |                                  |                                        |
| * Process Events All •                                      |                  |                                  |                                        |
| * Report Style Summary ~                                    |                  |                                  |                                        |
| * Transfer to General Ledger Yes 🗸                          |                  |                                  |                                        |
| * Post in General Ledger Yes 🗸                              |                  |                                  |                                        |
| Journal Batch                                               |                  |                                  |                                        |
| * Include User Transaction Identifiers No 🗸                 |                  |                                  |                                        |
|                                                             |                  |                                  |                                        |
|                                                             |                  |                                  |                                        |
|                                                             |                  |                                  |                                        |
|                                                             |                  |                                  |                                        |
|                                                             |                  |                                  |                                        |
|                                                             |                  |                                  |                                        |
|                                                             |                  |                                  |                                        |

### Loading Bank Statements into Oracle

Navigation: Home Page>Tools>Scheduled Processes>Click Schedule New Process>Search Load Interface file for Import>Import Process Process BAI2 Format Bank Statements>Upload File

From home screen, click **Tools** 

| = vision | Q Search                                    |                                           |                           |                          |                            |                    | 습 주 뇬 ㅎ 🧃 |
|----------|---------------------------------------------|-------------------------------------------|---------------------------|--------------------------|----------------------------|--------------------|-----------|
| and the  | Good afternoon, C                           | asey Brown                                |                           | Clic                     | k Tools                    |                    |           |
|          | Cash Management Fixed Assets                |                                           | Interprise Tool           | s Configuration          |                            |                    | 0 0 0 0 0 |
|          | QUICK ACTIONS                               | APPS                                      |                           |                          |                            |                    |           |
|          | ⇔ Manage Collaboration Messaging<br>History | Set Preferences                           | Approvals                 | Reports and<br>Analytics | Scheduled<br>Processes     | Security Console   |           |
|          |                                             | Sales and Service<br>Access<br>Management | File Import and<br>Export | Transaction<br>Console   | Collaboration<br>Messaging | Data Visualization |           |
| 0        |                                             | Period Close<br>Process                   | Enterprise Data           |                          |                            |                    |           |
|          | Things to Finish                            |                                           |                           |                          |                            |                    |           |

Next, click Scheduled Processes

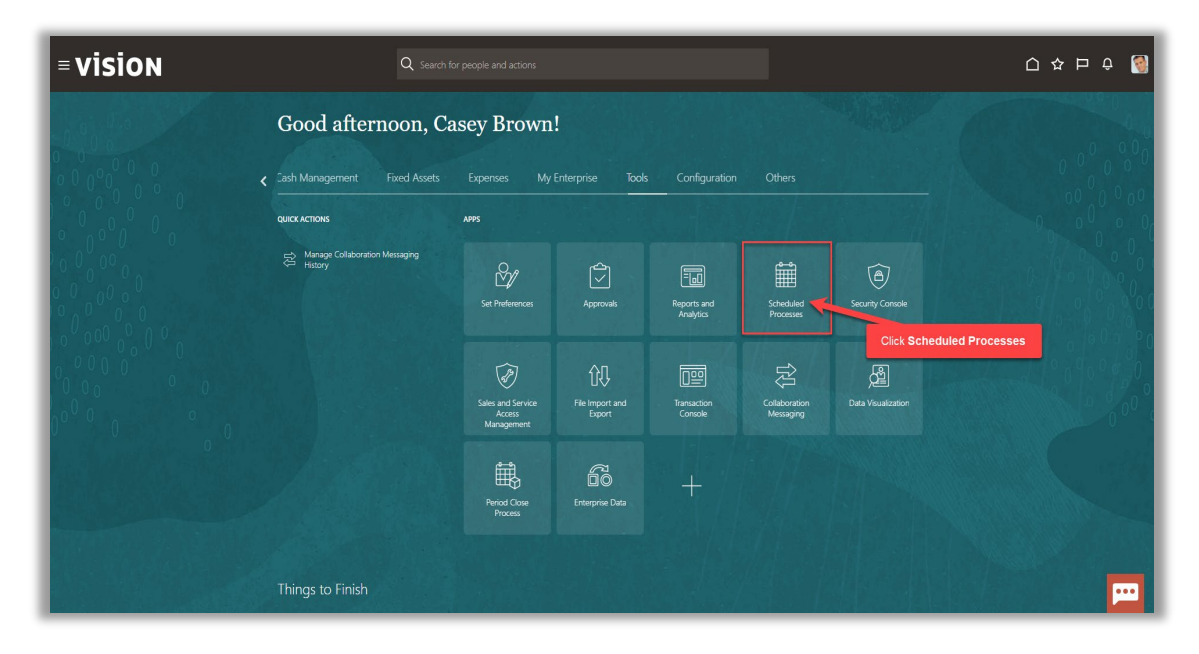

## Click Schedule New Process

| = vision                                                                                              |            |        | <u>م ۲</u>          | ☆ P 수 🔞             |
|----------------------------------------------------------------------------------------------------|------------|--------|---------------------|---------------------|
| Overview @                                                                                            |            |        |                     |                     |
| ▶ Search                                                                                              |            |        | Saved Search        | Last hour           |
| Search Results ⑦ Vew ④ Fat Lst ① Herarchy Click Schedule New Process                                  |            |        |                     |                     |
| Addres v View v Schedule New Process Resubmit Part On Hold Crancel Process Release Process View Log 🔿 |            |        |                     |                     |
| Name                                                                                                  | Process ID | Status | Scheduled Time      | Submission Time     |
| Perform Object Sharing Rule Assignment Processing                                                     | 5481958    | Walt   | 5/19/23 7:43 PM UTC | 5/19/23 6:44 PM UTC |
| Pentim Ubject sharing kula Assignment Hocessing                                                       | 5481967    | Wait   | 5/19/23 7:43 PM UTC | 5/19/23 6:44 PM UTC |
| Perform Digled Sharing Rule Assignment Processing                                                     | 5481955    | Wart   | 5/19/23 7:43 PM UTC | 5/19/23 6.44 PM UTC |
| Perform Object Sharing Rule Assignment Processing                                                     | 5481955    | Wart   | 5/19/23 7:43 PM UTC | 5/19/23 6:44 PM UTC |
|                                                                                                    |            |        |                     |                     |
|                                                                                                    |            |        |                     | <b>P</b>            |

## Next, click the drop down and click Search

| = VISION                                                                | _            |                                                        |            |                 | Q 🗋 .               | ☆ ᄆ ᅌ 🔞             |
|-------------------------------------------------------------------------|--------------|--------------------------------------------------------|------------|-----------------|---------------------|---------------------|
| Overview (2)                                                            |              |                                                        |            |                 |                     |                     |
| ▶ Search                                                                |              |                                                        |            |                 | Saved Searc         | Last hour 🗸         |
| Search Results ⑦                                                        |              |                                                        |            |                 |                     |                     |
| View                                                                    |              |                                                        |            |                 |                     |                     |
| Actions  View  Schedule New Process Resubmit Put On Hold Cancel Process | Release Proc | ess View Log 🔊                                         |            |                 |                     |                     |
| Name                                                                    | _            |                                                        | Process ID | Status          | Scheduled Time      | Submission Time     |
| Perform Object Sharing Rule Assignment Processing                       | Schedule N   | ew Process                                             | 31968      | Wait            | 5/19/23 7:43 PM UTC | 5/19/23 6:44 PM UTC |
| Perform Object Sharing Rule Assignment Processing                       | Туре         | Job 🔵 Job Set                                          | 31957      | Click Drop Down | 23 7:43 PM UTC      | 5/19/23 6:44 PM UTC |
| Perform Object Sharing Rule Assignment Processing                       |              |                                                        | 81956      |                 | 23 7:43 PM UTC      | 5/19/23 6:44 PM UTC |
| Perform Object Sharing Rule Assignment Processing                       | Name         |                                                        | \$1965     | Wait            | 5/19/23 7:43 PM UTC | 5/19/23 6:44 PM UTC |
|                                                                         | Description  | Evaluate Certification Updates                         |            | Î.              |                     | · · ·               |
|                                                                         |              | Evaluate Certification Updates: Subprocess             |            |                 |                     |                     |
|                                                                         |              | Generate Daily Breakdown of Absence Details            |            |                 |                     |                     |
|                                                                         |              | Generate Dany Breakdown of Absence Details: Subprocess |            |                 |                     |                     |
|                                                                         |              | Evaluate Adsences                                      |            |                 |                     |                     |
|                                                                         | _            | Evaluate Adsences: Subprocess                          |            |                 |                     |                     |
|                                                                         |              | Process Events' Submoress                              |            |                 |                     |                     |
|                                                                         |              | Niorate Previous Versions of Absence Data              |            |                 |                     |                     |
|                                                                         |              | Dependent Job                                          |            |                 |                     |                     |
|                                                                         |              |                                                        |            |                 |                     |                     |
|                                                                         |              | Search                                                 |            | _               |                     |                     |
|                                                                         |              |                                                        |            |                 |                     |                     |
| Click Search                                                            |              |                                                        |            |                 |                     |                     |
|                                                                         |              |                                                        |            |                 |                     | per la              |

Search Load Interface File for Import then click Search. Select the Process name and click OK

| = VISION                                                                 | ۹ <u>۵</u> ,                             | ☆ ᄆ 수 🔞             |
|--------------------------------------------------------------------------|------------------------------------------|---------------------|
| Overview (2)                                                             |                                          |                     |
| ▶ Search                                                                 | Saved Search                             | Last hour 🗸         |
| Search Results ⑦                                                         |                                          |                     |
| View   Flat List  Hierarchy                                              |                                          |                     |
| Actors  View  Schedule New Process Resubmit Put On Hold Cancel Process E | Infease Process View Log 1               |                     |
| Name                                                                     | Process ID Status Scheduled Time         | Submission Time     |
| Perform Object Sharing Rule Assignment Processing Search and Select: N   | x 5/19/23 7:43 PM UTC                    | 5/19/23 6:44 PM UTC |
| Perform Object Sharing Rule Assignment Processing                        | Enter Process Name Stigiza 7.43 PM UTC   | 5/19/23 6:44 PM UTC |
| Perform Object Sharing Rule Assignment Processing                        | Click Search urc                         | 5/19/23 6:44 PM UTC |
| Perform Object Sharing Rule Assignment Processing Name Load Inter        | ace File for Import Stranza 7148 PM/ UTC | 5/19/23 6:44 PM UTC |
|                                                                          | Search                                   |                     |
| Name                                                                     | Description                              |                     |
| Load Interface File fo                                                   | r Import Transfers setup or transa       |                     |
|                                                                          | OK Cancel                                |                     |
| Click Process Name                                                       |                                          |                     |
|                                                                          | Click OK                                 |                     |
|                                                                          |                                          |                     |
|                                                                          |                                          |                     |
|                                                                          |                                          |                     |
|                                                                          |                                          |                     |
|                                                                          |                                          |                     |
|                                                                          |                                          |                     |
|                                                                          |                                          |                     |
|                                                                          |                                          | ····                |
|                                                                          |                                          |                     |

From the drop down, click **Search** 

| = VISION                                                            |                     |                                              |                               |               |            |        | ۹ <u>۵</u> .        | ☆ ᄆ ᅌ 🄇             |
|---------------------------------------------------------------------|---------------------|----------------------------------------------|-------------------------------|---------------|------------|--------|---------------------|---------------------|
| Overview (2)                                                        |                     |                                              |                               |               |            |        |                     |                     |
| ▶ Search                                                            | Process Details     |                                              |                               | ×             | 1          |        | Saved Search        | Last hour V         |
| Search Results ⑦                                                    | This process will b | Proc                                         | ess Options Advanced !        | Submit Cancel |            |        |                     |                     |
| View   Flat List  Hierarchy                                         | Name Load In        | erface File for Import                       |                               |               |            |        |                     |                     |
| Actions  View  Cancel Process Resubmit Put On Hold Cancel Process R | Description Transfe | s setup or transaction data files from       | Notify me when this process e | inds          |            |        |                     |                     |
| Name                                                                | Schedule As soor    | as possible Submission Notes                 |                               |               | Process ID | Status | Scheduled Time      | Submission Time     |
| Perform Object Sharing Rule Assignment Processing                   | Basic Options       | 5                                            |                               | Click Drop D  | lown       | Wait   | 5/19/23 7:43 PM UTC | 5/19/23 6:44 PM UTC |
| Perform Object Sharing Rule Assignment Processing                   | Parameters          |                                              |                               |               |            | Wait   | 5/19/23 7:43 PM UTC | 5/19/23 6:44 PM UTC |
| Perform Object Sharing Rule Assignment Processing                   | * Import Process    |                                              | -                             |               | 5481966    | Walt   | 5/19/23 7:43 PM UTC | 5/19/23 6:44 PM UTC |
| Perform Object Sharing Rule Assignment Processing                   | Data File           | Japanese Depreciable Assets Tax Summary Re   | port Assets                   |               | 5481965    | Wait   | 5/19/23 7:43 PM UTC | 5/19/23 6:44 PM UTC |
|                                                                     |                     | Post Mass Fixed Asset Financial Transactions | Assets                        |               |            |        |                     |                     |
|                                                                     |                     | Import Asset Leases                          | Assets                        |               |            |        |                     |                     |
|                                                                     |                     | Post Mass Update Descriptive Details         | Assets                        |               |            |        |                     |                     |
|                                                                     |                     | Asset Physical Inventory Comparison          | Assets                        |               |            |        |                     |                     |
|                                                                     |                     | Upload Units of Production                   | Assets                        |               |            |        |                     |                     |
|                                                                     |                     | Post Mass Transfers                          | Assets                        |               |            |        |                     |                     |
|                                                                     |                     | Post Mass Retirements                        | Assets                        |               |            |        |                     |                     |
|                                                                     |                     | Post Mass Additions                          | Assets                        |               |            |        |                     |                     |
|                                                                     |                     | Import Budget for Budgetary Control and Gene | al Ledger Budgetary Control   | *             |            |        |                     |                     |
|                                                                     |                     | Search                                       |                               |               |            |        |                     |                     |
| Click Sear                                                          | ch                  |                                              |                               |               |            |        |                     |                     |
|                                                                     | _                   |                                              |                               |               |            |        |                     |                     |
|                                                                     |                     |                                              |                               |               |            |        |                     |                     |
|                                                                     |                     |                                              |                               |               |            |        |                     |                     |
|                                                                     |                     |                                              |                               |               |            |        |                     |                     |

## In the Import Process field, enter %Statement% and click Search

| = vision                                                        |                    |                                                  |                      |              |        | く 🗘 🏷 占  🕘                                                                                                    |
|-----------------------------------------------------------------|--------------------|--------------------------------------------------|----------------------|--------------|--------|----------------------------------------------------------------------------------------------------|
| Overview (2)                                                    |                    |                                                  |                      |              |        |                                                                                                    |
| ▶ Search                                                        | Process Details    | ill be queued up for submission all position 1   |                      | ×            |        | Saved Search Last hour                                                                                                    |
| Search Results ()                                               |                    | Process Option                                   | Advanced Submit Cano | cel          |        |                                                                                                    |
| View                                                            | Name Load          | Interface File for Import                        |                      |              |        |                                                                                                    |
| Actions View V Schedule New Process Resubmit Put On Hold Cancel | r Import Proc      | Search and Select: Import Process                | ×                    |              |        |                                                                                                    |
| Name                                                            | In Property Oracle |                                                  | Auvanceu             | Process ID   | Status | Scheduled Time Submission Time                                                                                                    |
| Perform Object Sharing Rule Assignment Processing               | Parameters         | * Import Process Scatements                      | Tedureo              | 5481958      | Wait   | 5/19/23 7:43 PM UTC 5/19/23 6:44 PM UTC                                                                                                    |
| Perform Object Sharing Rule Assignment Processing               |                    | - Notes and a                                    |                      | 5481967      | Wait   | 5/19/23 7:43 PM UTC 5/19/23 6:44 PM UTC                                                                                                    |
| Perform Object Sharing Rule Assignment Processing               | * Import Pro       |                                                  | Search Reset         | 5481966      | Wait   | 5/19/23 7:43 PM UTC 5/19/23 6:44 PM UTC                                                                                                    |
| Perform Object Sharing Rule Assignment Processing               | Dat                | Import Process                                   | Application Name     | 6401066      | Wait   | 5/19/23 7:43 PM UTC 5/19/23 6:44 PM UTC                                                                                                    |
|                                                                 |                    | Autoreconcile Bank Statements                    | Cash Management      | Click Search |        |                                                                                                    |
|                                                                 |                    | Import Bank Statements from a Spreadsheet        | Cash Management      |              |        |                                                                                                    |
|                                                                 |                    | Process SWIFT MT940 Format Bank Statements       | Cash Management      |              |        |                                                                                                    |
|                                                                 |                    | Process EDIFACT FINSTA Format Bank Statements    | Cash Management      |              |        |                                                                                                    |
|                                                                 |                    | Process BAI2 Format Bank Statements              | Cash Management      |              |        |                                                                                                    |
|                                                                 |                    | Process ISO200022 CAMT053 Format Bank Statements | Cash Management      |              |        |                                                                                                    |
|                                                                 |                    |                                                  | OK Cancel            |              |        |                                                                                                    |
|                                                                 |                    |                                                  |                      |              |        |                                                                                                    |
|                                                                 |                    |                                                  |                      |              |        |                                                                                                    |
|                                                                 |                    |                                                  |                      |              |        |                                                                                                    |
|                                                                 |                    |                                                  |                      |              |        |                                                                                                    |
|                                                                 |                    |                                                  |                      |              |        |                                                                                                    |
|                                                                 |                    |                                                  |                      |              |        | _                                                                                                    |
|                                                                 |                    |                                                  |                      |              |        | per la construcción de la construcción de la constr |

Select the **Import Process**, for example Process BAI2 Format Bank Statements, and click **OK** 

| = VISION<br>Overview ⊙                                                                                                    |                                                                     |                                                                                                    |                                                                                                    |       |                                             |                        | Q () •                                                                              | ☆ ᄆ ♀ 🚷                                                                              |
|----------------------------------------------------------------------------------------------------|---------------------------------------------------------------------|----------------------------------------------------------------------------------------------------|----------------------------------------------------------------------------------------------------|-------|---------------------------------------------|------------------------|-------------------------------------------------------------------------------------|--------------------------------------------------------------------------------------|
| Search Search Results ⑦ Vew ● FatLat ○ Herarchy                                                                                                    | Process Detail:<br>(i) This process w<br>Name Log<br>Description Tr | I be queued up for submission at position 1 Process Option Interface File for insort Search and Select: Import Process                                                                                                    | ons Advanced Submit C                                                                                                    | ancel |                                             |                        | Saved Search                                                                        | n Last hour v                                                                        |
| Addam V Versi V Versi V Stadause versification industrial calculation versification in the addam versification in the addam | Schedule Ar<br>Basic Opt<br>Parameters                              | ▲ Search ^ Import Process %Statement%                                                                                                    | Advanced<br>* Required<br>Search Reset                                                                                             |       | Process ID<br>5481968<br>5481967<br>5481965 | Status<br>Wait<br>Wait | Scheduled Time<br>5/19/23 7:43 PM UTC<br>5/19/23 7:43 PM UTC<br>5/19/23 7:43 PM UTC | Submission Time<br>5/19/23 6:44 PM UTC<br>5/19/23 6:44 PM UTC<br>5/19/23 6:44 PM UTC |
| Perform Object Sharing Rule Assignment Processing                                                                                                    | Dat                                                                 | Import Process Import Bank Statements from a Spreadsheet Process 0000002 CANTIGS Formal Bank Statements Autorecorcile Bank Statements Process SPCPACT FINGEA Formal Bank Statements Process SPCPACE Transit Bank Statements Process SPCPACE Transit Ba | Application Name<br>Cash Management<br>Cash Management<br>Cash Management<br>Cash Management<br>Cash Management<br>Cash Management |       | 5481965                                     | Wait                   | 5/19/23 7:43 PM UTC                                                                 | 5/19/23 6:44 PM UTC                                                                  |
| Click Import Proce                                                                                                    | 255                                                                 | Click OK                                                                                                    | OK Cancel                                                                                                    |       |                                             |                        |                                                                                     |                                                                                      |
|                                                                                                    |                                                                     |                                                                                                    |                                                                                                    |       |                                             |                        |                                                                                     | PP                                                                                   |

## Next, click the drop down for the **Data File** and click **Upload a new File**

| = vision                                                                     |                                                                                                    |            |        | く 🛛 🌣 占 👌 👸                               |
|------------------------------------------------------------------------------|----------------------------------------------------------------------------------------------------|------------|--------|-------------------------------------------|
| Overview 💿                                                                   |                                                                                                    |            |        |                                           |
| ▶ Search<br>Search Results ⑦                                                 | Process Debals x  (i) The process will be queued up for admission at position 1  Process Options Advanced Subget; Cancel        |            |        | Saved Search Last hour v                  |
|                                                                              | Name Load Interface File for Import Description Transfers setup or transaction data files from Notify me when this process ends |            |        |                                           |
| Actions View View Schedule New Process Resubmit Put On Hold Cancel Process R | Schedule As soon as possible Submission Notes                                                                                   | Process ID | Status | Scheduled Time Submission Time            |
| Perform Object Sharing Rule Assignment Processing                            | Basic Options                                                                                                    | 5481958    | Walt   | 5/19/23 7:43 PM UTC 5/19/23 6:44 PM UTC 🚔 |
| Perform Object Sharing Rule Assignment Processing                            | Parameters                                                                                                    | 5481967    | Wait   | 5/19/23 7:43 PM UTC 5/19/23 6:44 PM UTC   |
| Perform Object Sharing Rule Assignment Processing                            | * Import Process Process BAI2 Format Bank Statements                                                                            | 5481986    | Wait   | 5/19/23 7:43 PM UTC 5/19/23 6:44 PM UTC   |
| Perform Object Sharing Rule Assignment Processing                            |                                                                                                    | 5481965    | Wait   | 5/19/23 7:43 PM UTC 5/19/23 6:44 PM UTC   |
|                                                                              | Mora<br>potad a new file<br>Click Upload a new file                                                                             |            |        |                                           |
|                                                                              |                                                                                                    |            |        | P                                         |

## Choose file and click **Ok**

|                                                                                                    |                                                                                                | _                     | _      | く 🛛 🌣 🗗 🖗                               |
|----------------------------------------------------------------------------------------------------|------------------------------------------------------------------------------------------------|-----------------------|--------|-----------------------------------------|
| Search     Search     Search                                                                                                    | Process Database  Process Database  X  Process Output  Process Output  Annance  Subget  Cancel | ]                     |        | Saved Search Lasthour v                 |
| View         ●         Flat List         ⊖         Herarchy           Actions         ▼         Schedule New Process         Resubmit         Put On Hold         Cancel Process | Name Load Interface File for Import Description Transfers setup or transaction data files thom |                       |        |                                         |
| Name Perform Object Sharing Rule Assignment Processing                                                                                                    | Basic Options                                                                                  | Process ID<br>5481968 | Status | Scheduled Time Submission Time          |
| Perform Object Sharing Rule Assignment Processing                                                                                                    | Parameters                                                                                     | 5481967               | Wait   | 5/19/23 7:43 PM UTC 5/19/23 6:44 PM UTC |
| Perform Object Sharing Rule Assignment Processing                                                                                                    | * Import Process BAI2 Format Bank Statements                                                   | 5481966               | Walt   | 5/19/23 7:43 PM UTC 5/19/23 6:44 PM UTC |
| Perform Coged Sharing Rule Assgement Processing                                                                                                    | Choose File                                                                                    | 541995                | Wall   | 51962743PMUTC 51962444PMUTC             |
|                                                                                                    |                                                                                                |                       |        | p i i i i i i i i i i i i i i i i i i i |

#### Lastly, click Submit

| ≡ vision                                                                  |                                                             |            |        | 오 🗅 숏 🏳 🏺                               |
|---------------------------------------------------------------------------|-------------------------------------------------------------|------------|--------|-----------------------------------------|
| Overview ③                                                                |                                                             |            |        |                                         |
|                                                                           | Process Details X                                           |            |        |                                         |
| ▶ Search                                                                  | This process will be queued up for submission at position 1 |            |        | saved Search Last hour 👻                |
| Search Results ()                                                         | Process Options Advanced Submit Cancel                      |            |        |                                         |
| View      Plat List      Hierarchy                                        | Name Load Interface File for Import Click Submit            |            |        |                                         |
| Actions  View  Schedule New Process Resubmit Put On Hold Cancel Process F | Description Transfers setup or transaction data files from  |            |        |                                         |
| Name                                                                      | Schedule AS soon as possible Submission Notes               | Process ID | Status | Scheduled Time Submission Time          |
| Perform Object Sharing Rule Assignment Processing                         | Basic Options                                               | 5481958    | Wait   | 5/19/23 7:43 PM UTC 5/19/23 6:44 PM UTC |
| Perform Object Sharing Rule Assignment Processing                         | r al al literatio                                           | 5481967    | Wait   | 5/19/23 7:43 PM UTC 5/19/23 6:44 PM UTC |
| Perform Object Sharing Rule Assignment Processing                         | * Import Process BAI2 Format Bank Statements                | 5481966    | Wait   | 5/19/23 7:43 PM UTC 5/19/23 6:44 PM UTC |
| Perform Object Sharing Rule Assignment Processing                         | * Data File mail imane non                                  | 5481965    | Wait   | 5/19/23 7:43 PM UTC 5/19/23 6:44 PM UTC |
|                                                                           |                                                             |            |        |                                         |
|                                                                           |                                                             |            |        | <u>m</u>                                |

Thank you for reviewing and using our guide; we hope you have found it helpful. If you have any questions on the content included in this guide, please contact our Training & Learning team at <u>learn@camptratech.com</u>